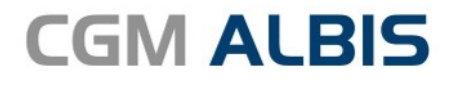

# UPDATE DOKU-MENTATION

Synchronizing Healthcare

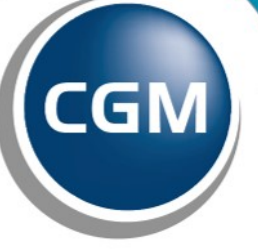

CompuGroup Medical

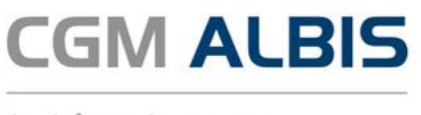

## Enthaltene Programmänderungen CGM ALBIS Version Q2/2018 (12.90)

Inhaltsverzeichnis

| 1                | An                                                               | wenderwunsche                                                                                                    | 5                                                        |
|------------------|------------------------------------------------------------------|----------------------------------------------------------------------------------------------------|----------------------------------------------------------|
|                  | 1.1                                                              | CGM BMP                                                                                                    | 5                                                        |
|                  | 1.1                                                              | 1 Medikationsplan direkt drucken                                                                                                    | 5                                                        |
|                  | 1.1                                                              | 2 Suche nach Medikamenten aus der CGM ALBIS Kleine Liste Medikamente                                                                                                    | 7                                                        |
|                  | 1.1                                                              | 3 Suche nach neuen Präparaten                                                                                                    | 7                                                        |
|                  | 1.1                                                              | 4 E-Mail ausdrucken                                                                                                    | 8                                                        |
|                  | 1.1                                                              | 5 Anderung der Sortierung in den Dosiereinheiten                                                                                                    | 8                                                        |
|                  | 1.2                                                              | CGM ALBIS.MOBILE - Anzeige von Labordaten                                                                                                    | 9                                                        |
|                  | 1.3                                                              | Rechnungsdaten Export                                                                                                    | 10                                                       |
|                  | 1.3                                                              | 1 Export von Kassenbucheinträgen                                                                                                    | 10                                                       |
|                  | 1.3                                                              | 2 Passwortschutz                                                                                                    | 11                                                       |
|                  | 1.4                                                              | leiematikinfrastruktur - Einstellung eGK Statusmeldungen                                                                                                    | 11                                                       |
|                  | 1.5                                                              | CGM eARZTBRIEF - zusätzliche Spalten im Patientenzuordnungsdialog                                                                                                    | 12                                                       |
|                  | 1.6                                                              | CGM DMP-ASSIST                                                                                                    | 13                                                       |
|                  | 1.6                                                              | 1 Neuer Aufruf des CGM DMP-ASSIST aus CGM ALBIS heraus                                                                                                    | 13                                                       |
|                  | 1.6                                                              | 2 Nachbearbeiten von erstellten Dokumentationen                                                                                                    | 13                                                       |
|                  |                                                                  |                                                                                                    | 15                                                       |
| 2                | Än                                                               | derungen zum Arzneimittelversorgungs-Wirtschaftlichkeitsgesetz (AVWG) 4.0                                                                                                    | 14                                                       |
| 2<br>3           | Än<br>An                                                         | derungen zum Arzneimittelversorgungs-Wirtschaftlichkeitsgesetz (AVWG) 4.0<br>bindung an die Telematikinfrastruktur: Experten-Hotline                                                                                                    | 14                                                       |
| 2<br>3<br>4      | Än<br>An<br>Foi                                                  | derungen zum Arzneimittelversorgungs-Wirtschaftlichkeitsgesetz (AVWG) 4.0<br>bindung an die Telematikinfrastruktur: Experten-Hotline                                                                                                    | 14<br>14<br>15                                           |
| 2<br>3<br>4      | Än<br>An<br>Foi<br>4.1                                           | derungen zum Arzneimittelversorgungs-Wirtschaftlichkeitsgesetz (AVWG) 4.0<br>bindung an die Telematikinfrastruktur: Experten-Hotline<br>rmulare<br>Formular Muster 13a - Heilmittelverordnung - Formularversion beim Ausdruck                                                                                                    | 14<br>14<br>15                                           |
| 2<br>3<br>4      | Än<br>An<br>Foi<br>4.1<br>4.2                                    | derungen zum Arzneimittelversorgungs-Wirtschaftlichkeitsgesetz (AVWG) 4.0<br>bindung an die Telematikinfrastruktur: Experten-Hotline<br>rmulare<br>Formular Muster 13a - Heilmittelverordnung - Formularversion beim Ausdruck<br>Muster 16 - Rezept                                                                                                    | 14<br>14<br>15<br>15<br>15                               |
| 2<br>3<br>4      | Än<br>An<br>For<br>4.1<br>4.2<br>4.2                             | derungen zum Arzneimittelversorgungs-Wirtschaftlichkeitsgesetz (AVWG) 4.0<br>bindung an die Telematikinfrastruktur: Experten-Hotline<br>rmulare<br>Formular Muster 13a - Heilmittelverordnung - Formularversion beim Ausdruck<br>Muster 16 - Rezept<br>1 Ausdruck von Vorsatzwort im Formularkopf                                                                                                    | 14<br>14<br>15<br>15<br>15<br>15                         |
| 2<br>3<br>4      | Än<br>An<br>For<br>4.1<br>4.2<br>4.2<br>4.2                      | <ul> <li>derungen zum Arzneimittelversorgungs-Wirtschaftlichkeitsgesetz (AVWG) 4.0</li> <li>bindung an die Telematikinfrastruktur: Experten-Hotline</li> <li>rmulare</li> <li>Formular Muster 13a - Heilmittelverordnung - Formularversion beim Ausdruck</li> <li>Muster 16 - Rezept</li> <li>Ausdruck von Vorsatzwort im Formularkopf</li></ul>                                                                                                    | 14<br>14<br>15<br>15<br>15<br>15<br>15                   |
| 2<br>3<br>4      | Än<br>An<br>For<br>4.1<br>4.2<br>4.2<br>4.3                      | <ul> <li>derungen zum Arzneimittelversorgungs-Wirtschaftlichkeitsgesetz (AVWG) 4.0</li> <li>bindung an die Telematikinfrastruktur: Experten-Hotline</li> <li>rmulare</li> <li>Formular Muster 13a - Heilmittelverordnung - Formularversion beim Ausdruck</li> <li>Muster 16 - Rezept</li> <li>Ausdruck von Vorsatzwort im Formularkopf</li> <li>Anzeige neuer Formularversion</li> <li>Heilmittelverordnung - Übernahme Behandlungsbeginn spätestens am</li></ul>                                                                                                    | 14<br>14<br>15<br>15<br>15<br>15<br>15<br>15             |
| 2<br>3<br>4      | Än<br>An<br>For<br>4.1<br>4.2<br>4.2<br>4.2<br>4.3<br>4.4        | <ul> <li>derungen zum Arzneimittelversorgungs-Wirtschaftlichkeitsgesetz (AVWG) 4.0</li> <li>bindung an die Telematikinfrastruktur: Experten-Hotline</li> <li>rmulare</li> <li>Formular Muster 13a - Heilmittelverordnung - Formularversion beim Ausdruck</li> <li>Muster 16 - Rezept</li> <li>Ausdruck von Vorsatzwort im Formularkopf</li> <li>Anzeige neuer Formularversion</li> <li>Heilmittelverordnung - Übernahme Behandlungsbeginn spätestens am</li> </ul>                                                                                                    | 14<br>14<br>15<br>15<br>15<br>15<br>15<br>15<br>15<br>15 |
| 2<br>3<br>4      | Än<br>An<br>For<br>4.1<br>4.2<br>4.2<br>4.3<br>4.3<br>4.4<br>4.5 | <ul> <li>derungen zum Arzneimittelversorgungs-Wirtschaftlichkeitsgesetz (AVWG) 4.0</li> <li>bindung an die Telematikinfrastruktur: Experten-Hotline</li> <li>rmulare</li> <li>Formular Muster 13a - Heilmittelverordnung - Formularversion beim Ausdruck</li> <li>Muster 16 - Rezept</li> <li>Ausdruck von Vorsatzwort im Formularkopf</li> <li>Anzeige neuer Formularversion</li> <li>Heilmittelverordnung - Übernahme Behandlungsbeginn spätestens am</li> <li>Formular Muster 1 – Arbeitsunfähigkeitsbescheinigung</li> <li>Formular F2900 - Überweisung des D-Arztes/Handchirurgen - Druckanpassungen</li> </ul> | 14<br>14<br>15<br>15<br>15<br>15<br>15<br>15<br>16<br>16 |
| 2<br>3<br>4<br>5 | Än<br>An<br>For<br>4.1<br>4.2<br>4.2<br>4.3<br>4.4<br>4.5<br>CG  | <ul> <li>derungen zum Arzneimittelversorgungs-Wirtschaftlichkeitsgesetz (AVWG) 4.0</li> <li>bindung an die Telematikinfrastruktur: Experten-Hotline</li></ul>                                                                                                    | 14<br>14<br>15<br>15<br>15<br>15<br>15<br>16<br>16<br>16 |

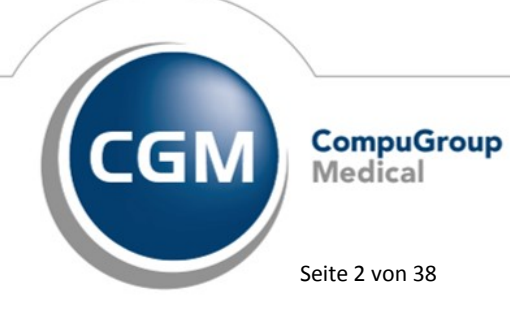

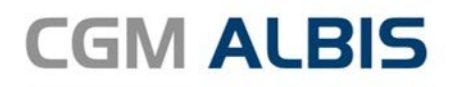

|   | 5.2   | Anzeige von Rechnungen                                                                  | 16   |
|---|-------|-----------------------------------------------------------------------------------------|------|
|   | 5.3   | Beenden von CGM ALBIS.YOU                                                               | 17   |
|   | 5.4   | CGM ALBIS.YOU - Medical Timeline                                                        | 17   |
|   | 5.4.  | 1 Anzeige neuer Karteikartenkürzel                                                      | 17   |
|   | 5.4.2 | 2 Informationsanzeige geöffneter Patient                                                | 17   |
|   | 5.4.3 | 3 Öffnen des Tagesprotokolls                                                            | 17   |
|   | 5.5   | Löschen von Ansichten                                                                   | 18   |
|   | 5.6   | Umlaute in Patienten finden                                                             | . 18 |
| 6 | Ver   | schiedenes                                                                              | .18  |
|   | 6.1   | Fenster der Krankengeschichte                                                           | 18   |
|   | 6.2   | CGM ALBIS Abrechnungsassistent                                                          | 18   |
|   | 6.3   | Telematikinfrastruktur                                                                  | . 18 |
|   | 6.3.3 | 1 Konnektor Konfiguration                                                               | 18   |
|   | 6.3.2 | 2 eGK Statusprüfung                                                                     | 19   |
|   | 6.3.3 | 3 Vervielfachung von Einträgen                                                          | 19   |
|   | 6.3.4 | 4 Teilweises Einfrieren von CGM ALBIS                                                   | 19   |
|   | 6.3.  | 5 SMC-BARLWIErung in der Nebenberriebsstätte                                            | . 19 |
|   | 65    | DALE LIV Aktualiciorung der Stammdaten O2/2018                                          | .20  |
|   | 6.6   | Aktualicierter BG/UV GOÄ Stamm                                                          | .21  |
|   | 6.7   | CGM DMP-ASSIST                                                                          | 25   |
|   | 67    | Con Divin 7,55,57 untruf für den Versand                                                | 25   |
|   | 6.7.2 | 2 Abgleich der Patientenakte mit der CGM DMP-Dokumentation                              | 26   |
|   | 6.8   | PRAXISWELT                                                                              | 27   |
|   | 6.9   | RehaGuide - neue Daten                                                                  | 28   |
|   | 6.10  | Verax-Liste - neue Daten                                                                | 28   |
|   | 6.11  | Hilfreiche Präparate-Informationen                                                      | 28   |
|   | 6.12  | CGM ASSIST                                                                              | 29   |
|   | 6.12  | CGM-Assist - Neue Version 27736                                                         | 29   |
|   | 6.12  | 2.2 Stoffwechselerkrankung cerebrotendinöse Xanthomatose (CTX) erkennen                 | 29   |
|   | 6.13  | CGM CONNECT - Neue Version 2.0.25.0                                                     | 31   |
|   | 6.14  | Neue CGM LIFE Client Version 4.44.4                                                     | .31  |
| 7 | Ext   | erne Programme                                                                          | .31  |
|   | 7.1   | ifap praxisCENTER <sup>®</sup>                                                          | 31   |
|   | 7.1.  | Arzneimittelversorgungs-Wirtschaftlichkeitsgesetz - Neuregelungen und Erweiterungen zum | _    |
|   | 01.A  |                                                                                         | 31   |
|   | /.1.  | 2 IIAP praxiscenters" - ITAP praxiscenters" - Neue Version 3.26.0.4606                  | 34   |

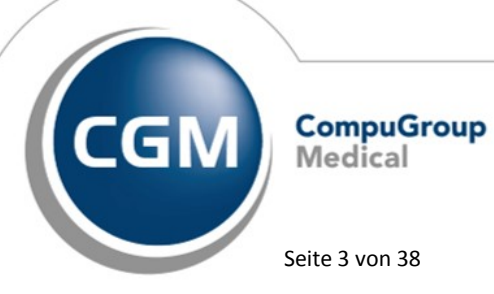

Synchronizing Healthcare

Seite 3 von 38

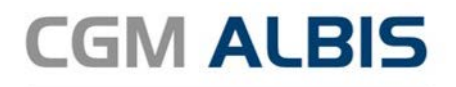

|   | 7.2   | Impfplaner - Anbindung des ImpfDocNE                                                   | 34  |
|---|-------|----------------------------------------------------------------------------------------|-----|
|   | 7.3   | WKB Impfmodul Neues Update 2018.2                                                      | 34  |
| 8 | KB    | V Änderungen                                                                           | .35 |
|   | 8.1   | Änderung der Bedruckungsvorschriften im Personalienfeld (Leerzeichen zw. Statusangaber | ר)  |
|   | zum ( | 01.07.2018                                                                             | 35  |
|   | 8.2   | Ausstellungsdatum bei der Scheinanlage Laboruntersuchung erfassen                      | 35  |
|   | 8.3   | Stammdaten / Softwaremodule der KBV                                                    | 36  |
|   | 8.4   | Früherkennungs-Koloskopie - Aktuelle Änderungen der KBV                                | 36  |
|   | 8.5   | Hautkrebs-Screening - Aktuelle Änderungen der KBV                                      | 37  |
|   | 8.6   | CGM BMP KBV Änderungen                                                                 | 37  |
|   | 8.6.  | 1 CGM BMP Änderungen am Feld Dosiereinheit                                             | 37  |
|   | 8.6.  | 2 CGM BMP - Ergänzung des Dosierschemas                                                | 37  |
|   | 8.7   | Krankenkassen mit geänderter Abrechnungs VKNR                                          | 38  |

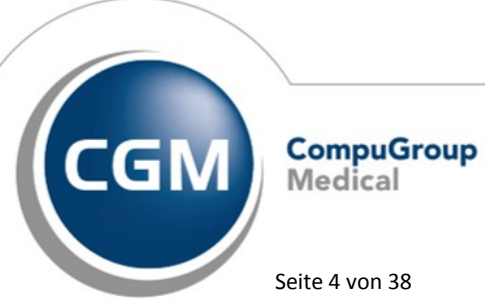

Synchronizing Healthcare

Seite 4 von 38

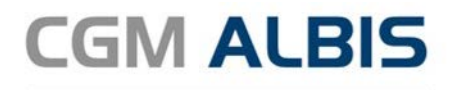

### 1 Anwenderwünsche

#### 1.1 CGM BMP

#### 1.1.1 Medikationsplan direkt drucken

Ab sofort haben Sie die Möglichkeit, den Medikationsplan direkt, ohne Vorschau, zu drucken. Hierfür haben wir für Sie im CGM BMP Dialog den Druckknopf Drucken implementiert. Eine wichtige Anmerkung hierzu ist, dass beim CGM BMP Direktdruck der PDF Reader mit dem Medikationsplan (PDF) kurz eingeblendet wird und sich dann automatisch schließt. Der PDF Reader bleibt unabhängig von CGM ALBIS geöffnet. Dieses Verhalten ist identisch wie beim Ausdruck eines PDFs unabhängig von CGM ALBIS über das Kontextmenüs (rechte Maustaste auf PDF Formular) und ist somit korrekt. Damit Sie sowohl den Drucker für den CGM BMP, als auch das Verhalten nach dem Druck des CGM BMPs individuell an Ihre Bedürfnisse anpassen können, haben wir den Dialog Optionen CGM BMP – der Bundeseinheitliche Medikationsplan von CGM erweitert. Folgende Einstellungen stehen Ihnen über den Menüpunkt Optionen CGM BMP zur Verfügung:

#### Auswahlliste Arztwahl:

Wählen Sie in der Liste Alle aus, greifen die Einstellungen für alle Ärzte. Wenn Sie individuelle Einstellungen für einen Arzt verwenden möchten, wählen Sie nur diesen aus:

| Arztbezogene Druckereinstellung |      |                        |  |
|---------------------------------|------|------------------------|--|
| Arztwahl:                       | JA   | Dr. med. Justus ALBIS  |  |
|                                 | Alle |                        |  |
| Drucker:                        | JA   | Dr. med. Justus ALBIS  |  |
|                                 | RH   | Dr. med. Paul Rhenus   |  |
|                                 | M    | Dr. med. Karin Mosela  |  |
|                                 | SK   | Dr. med. Sigrun Krüger |  |

Über den Druckknopf Drucker ändern wählen Sie bitte Ihren Drucker aus.

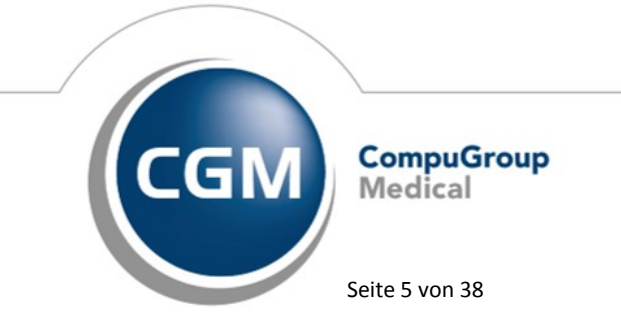

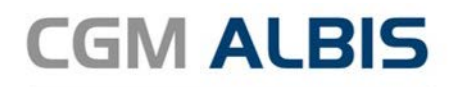

|                | Arztbezogene   | Druckereinstellung |                 |
|----------------|----------------|--------------------|-----------------|
|                | Arztwahl:      | Alle               | $\sim$          |
|                | Drucker:       | PDFCreator         |                 |
|                |                |                    |                 |
|                |                | Drucker ändern     |                 |
| Druckeinrichtu | Jng            |                    | ×               |
| Drucker        |                |                    |                 |
| Name:          | PDFCreator     |                    | ✓ Eigenschaften |
| Status:        | Bereit         |                    |                 |
| Typ:           | PDFCreator     |                    |                 |
| Standort:      | pdfcmon        |                    |                 |
| Kommentar      | : PDFCreator P | rinter             |                 |
| Papier         |                |                    | Ausrichtung     |
| Größe:         | A4             | ~                  | Hochformat      |
| Quelle:        |                | $\sim$             | A OQuerformat   |
| Hilfe          | Netzwerk       |                    | OK Abbrechen    |

Bestätigen Sie Ihre Auswahl mit OK.

Durch Setzen des Hakens bei CGM BMP bei Aufruf der Druckvorschau schließen, wird der CGM BMP geschlossen, sobald Sie die Druckvorschau öffnen.

Durch Setzen des Hakens bei CGM BMP bei Aufruf der Druckfunktion schließen, wird der CGM BMP geschlossen, sobald Sie drucken.

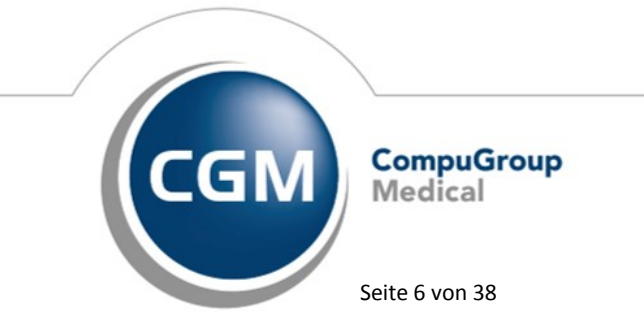

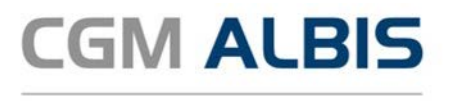

#### 1.1.2 Suche nach Medikamenten aus der CGM ALBIS Kleine Liste Medikamente

Im CGM BMP steht Ihnen ab sofort zusätzlich zur Suche nach Wirkstoffen und Produktnamen die Auswahl von Präparaten aus der CGM ALBIS Kleine Liste Medikamente zur Verfügung. Diese

erreichen Sie über das Symbol  $\Omega$  mit dem Tooltip: Kleine Liste Medikamente. Wie gewohnt wählen Sie das gewünschte Medikament an, aktivieren dieses über die Auswahl und betätigen den Druckknopf OK.

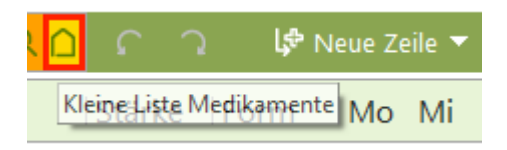

#### 1.1.3 Suche nach neuen Präparaten

Sie können ab sofort die Suche nach neuen Präparaten für den CGM BMP, in den Feldern Wirkstoff und Handelsname/PZN, zusätzlich zur ENTER Taste, über die Funktionstaste F3 auslösen.

| Medikationsplan | für: <b>Lina Schreiber</b>                                                                                              |                          |
|-----------------|----------------------------------------------------------------------------------------------------|--------------------------|
|                 | ausgedruckt von:<br>Dr. med. Justus ALBIS<br>Maria Trost 25, 56070 Kobl<br>Tel: 0261 8000 1600<br>E-Mail: info@albis.de | enz<br>E-Mail ausdrucken |
| ₩ 🗐 Wirkstoff C | २ ibuprofen Q 🗋                                                                                                    | ្រា 🕼 N                  |
| Wirkstoff       | Handelsname                                                                                                    | Stärke Form              |

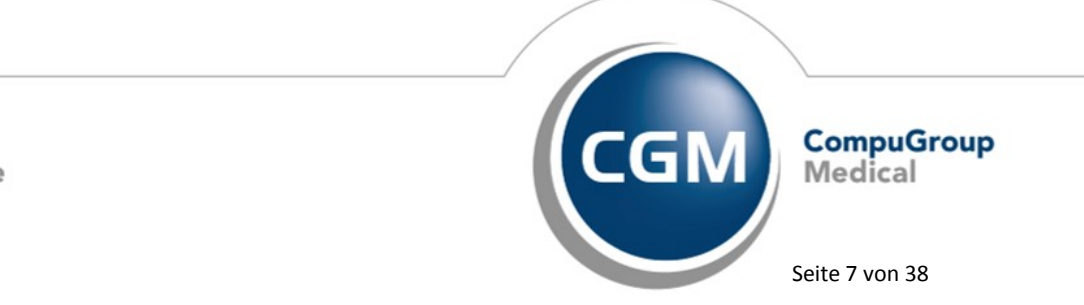

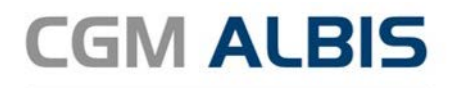

#### 1.1.4 E-Mail ausdrucken

In der Kopfzeile des CGM BMP im Bereich der Arztdaten:

| 🔀 СБМ ВМР       |                                                                                                    |  |
|-----------------|----------------------------------------------------------------------------------------------------|--|
| Medikationsplan | für: Sarah Albinus                                                                                                    |  |
|                 | ausgedruckt von:<br>Dr. med. Justus ALBIS<br>Maria Trost 25, 56070 Koblenz<br>Tel: 0261 8000 1600<br>E-Mail: info@albis.de |  |

haben wir die Option E-Mail ausdrucken ergänzt. Mit dieser Option kann direkt im CGM BMP gesteuert werden, ob die E-Mail-Adresse auf den Medikationsplan gedruckt wird oder nicht. Bei gesetztem Haken wird die E-Mail-Adresse gedruckt. Wird der Haken entfernt, wird die E-Mail-Adresse nicht gedruckt. Dadurch ist es nicht mehr erforderlich, die hinterlegte E-Mail-Adresse in CGM ALBIS zu ändern, bzw. zu löschen, wenn sie z.B. nur bei einem Patienten nicht mit ausgedruckt werden soll. Die grundsätzlichen Einstellungen zur E-Mail Übertragung auf den CGM BMP finden Sie weiterhin im CGM ALBIS Menü Optionen CGM BMP:

| Optionen CGM BMP- der Bundeseinheitliche Medikationsplan von CGM                                                                             | i da se se se se se se se se se se se se se                                 | $\times$ |
|----------------------------------------------------------------------------------------------------|-----------------------------------------------------------------------------|----------|
| Individuell (nur für diesen Arbeitsplatz)                                                                                                    |                                                                             |          |
| CGM BMP aktivieren     Verordnungen aus CGM BMP in die Dauermedikamente übernehmen     Generation a. biblio Umweinendersen alter innen       | Altverordnungen<br>Anzahl Altverordnungen: 5<br>Anzahl Tane rückwirkend: 14 |          |
| CLM BMP-Bubble Hinweismeinungen aktivieren Vorauswahl der Medikamente anzeigen E-Mail Adresse übertragen                                     | Arzthezogene Druckereinstellung                                             |          |
| Keine E-Mail Adresse übertragen     Arzt E-Mail Adresse übertragen     Pravis E-Mail Adresse übertragen                                      | Arztwahi: Alle ~<br>Drucker: PDFCreator                                     |          |
| Hinweismeldung nach Rezeptdruck anzeigen<br>Nach Rezeptdruck CGM BMP mit Abfrage öffnen<br>Nach Rezeptdruck CGM BMP immer automatisch öffnen | Drucker ändern                                                              |          |
| O Nach Rezeptdruck CGM BMP nie automatisch öffnen                                                                                            | CGM BMP bei Aufruf der Druckfunktion schließen Speichern Abbrecher          | ۱        |

#### 1.1.5 Änderung der Sortierung in den Dosiereinheiten

Nach Rücksprache mit Anwendern haben wir die Auswahlliste der Dosiereinheiten angepasst. Die zehn gebräuchlichsten Dosiereinheiten sind nun an oberster Stelle aufgeführt (z.B. Stück, Tropfen, ml), wodurch die Auswahl erleichtert wird.

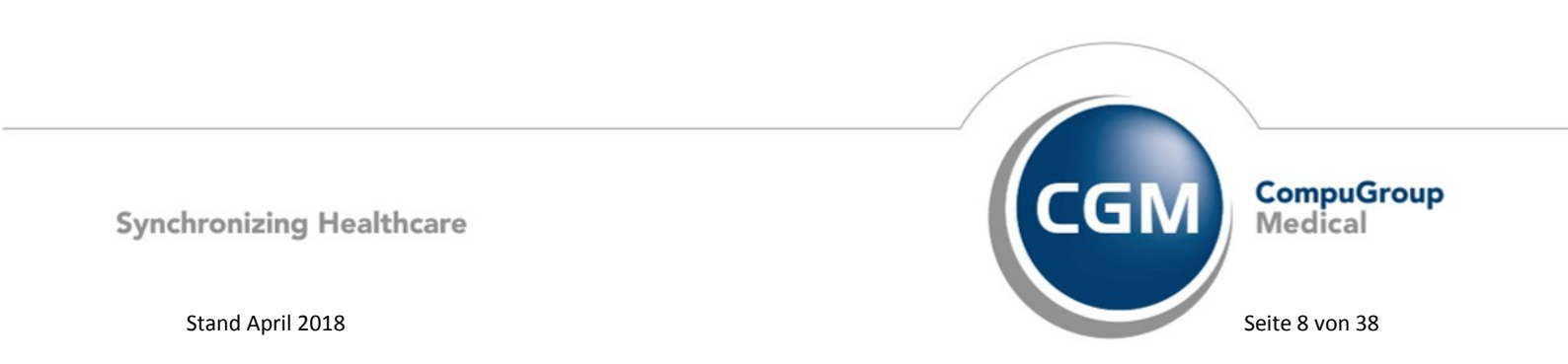

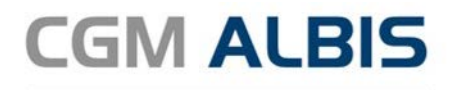

| Mo Mi Ab zN   | Einheit Hinweise    |
|---------------|---------------------|
| 1-0-0-0-0     | <b>*</b>            |
| 1/2-0-0-1/2-0 | Stück<br>Tropfen    |
| 1-0-0-1-0     | ml<br>Hub           |
| 1-0-0-0-0     | Beutel<br>IE        |
| 0-0-0-0       | mg io<br>Messlöffel |

#### 1.2 CGM ALBIS.MOBILE - Anzeige von Labordaten

Ab sofort werden in der CGM ALBIS.MOBILE App sowohl in den Med. Daten, als auch in der Kartei zusätzlich die Laborwerte aus dem Laborblatt angezeigt. Sie finden diese in der CGM ALBIS.MOBILE App unter dem Kürzel LabBl. Die Werte aus der Karteikarte werden so wie bisher unter dem Kürzel labor angezeigt.

| ← Patienteninformation                                                                                                    | <ul> <li>Patienteninformation</li> </ul>                                                                                                    | ← Patienteninformation                                                                          |
|----------------------------------------------------------------------------------------------------|----------------------------------------------------------------------------------------------------|-------------------------------------------------------------------------------------------------|
| Sarah Albinua<br>Kontakt Med. Daten Kartei                                                                                                    | Sarah Albinus<br>Kontakt Med. Daten Kartei                                                                                                    | Sarah Albinus<br>Kontakt Med. Daten Kartei                                                      |
| 28.03<br>2018 LabBl, labor                                                                                                    | LabBl 6 ^                                                                                                    | LabBl 6 V                                                                                       |
| LabBI Test 1 0.02 mg (-) 0.05 -<br>1.05<br>LabBI Test 1 0.56 mg 0.05 - 1.05                                                                                             | 28.03.2018 Test 1 0.02 mg (-) 0.05 -<br>1.05<br>28.03.2018 Test 1 0.56 mg 0.05 -                                                                                | lp 🕢 🗸                                                                                          |
| LabBl Test 1 0.30 mg (.) 0.5 - 1.05<br>1.05                                                                                                    | 1.05<br>28.03.2018 Test 1 1.67 mg (+) 0.05<br>-1.05                                                                                                    | labor 1 ^                                                                                       |
| LabBl Test 2 0.76 mg (-) 0.5 - 1.0<br>LabBl Test 2 0.76 mg (0.5 - 1.0<br>LabBl Test 2 1.24 mg (+) 0.5 - 1.0<br>labor Test 1=0.02(-); Test<br>1=1.67(+); Test 2=0.32(-); | 28.03.2018 Test 2 0.32 mg (-) 0.5 -<br>1.0<br>28.03.2018 Test 2 0.76 mg 0.5 - 1.0<br>28.03.2018 Test 2 0.76 mg 0.5 - 1.0<br>28.03.2018 Test 2 1.24 mg (+) 0.5 - | 28.03.2018 Test 1=0.02(-); Test<br>1=1.67(+); Test<br>2=0.32(-); Test 2=0.76;<br>Test 2=1.24(+) |
| Test 2=0.76; Test 2=1.24(+)                                                                                                    | 1.0<br>Ip 4 ~                                                                                                    |                                                                                                 |
| Zeitraum: 28.12.2017 - 28.03.2018                                                                                                    | Zeitraum: 28.12.2017 - 28.03.2018                                                                                                    | Zeitraum: 28.12.2017 - 28.03.2018                                                               |

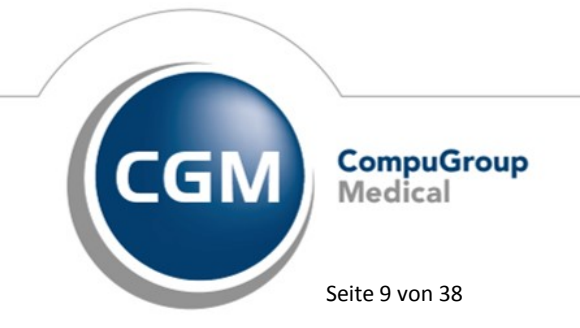

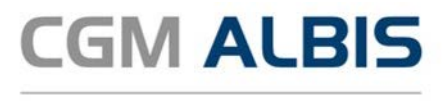

Sie haben die Möglichkeit, die Anzeige der Laborwerte in der CGM ALBIS.MOBILE App zu deaktivieren (z.B. für den Fall, wenn Sie sich immer alle Laborwerte auch in der Karteikarte in CGM ALBIS anzeigen lassen). Die Einstellung zum Deaktivieren der Anzeige der Werte aus dem Laborblatt in der CGM ALBIS.MOBILE App finden Sie in CGM ALBIS unter Optionen ALBIS.MOBILE im Reiter Erweiterte Einstellungen im Bereich <u>Einstellungen der Karteikarte für alle Benutzer</u>.

| Einstellungen der Karteikarte Anzeige für alle Benutzer |
|---------------------------------------------------------|
| ✓ Daten aus Laborblatt                                  |
| Mit Normwert                                            |
|                                                         |

Zusätzlich zur Anzeige der Laborwerte des Patienten in der CGM ALBIS.MOBILE App können Sie einstellen, ob Sie die Normwerte zu den Parametern anzeigen lassen möchten.

#### 1.3 Rechnungsdaten Export

#### 1.3.1 Export von Kassenbucheinträgen

Mit dem Export von Rechnungsdaten ist es ab sofort möglich, zusätzlich zu den Rechnungsdaten, Einträge aus dem Kassenbuch zu exportieren. Hierfür haben wir den neuen Schalter Kassenbuch zur Auswahl in den Dialog des Rechnungsdaten Exports hinzugefügt.

| Kassenbuch     |                                    |
|----------------|------------------------------------|
| Druckdatum vor | bis                                |
| Exportieren in | ● Eigener Ordner … ◎ CD            |
| Speicherort    | c:\albiswin\Backup\Rechnungsdaten\ |
|                | Weiterer Filter                    |

Durch Setzen des Hakens bei Kassenbuch, werden beim Export die Einträge aus dem Kassenbuch mit exportiert. Bei Angabe eines Zeitraumes für den Export, wird dieser ebenfalls für die Einträge aus dem Kassenbuch verwendet. Die exportierten Kassenbucheinträge werden anschließend im selben Verzeichnis wie die Rechnungen und Leistungen abgelegt.

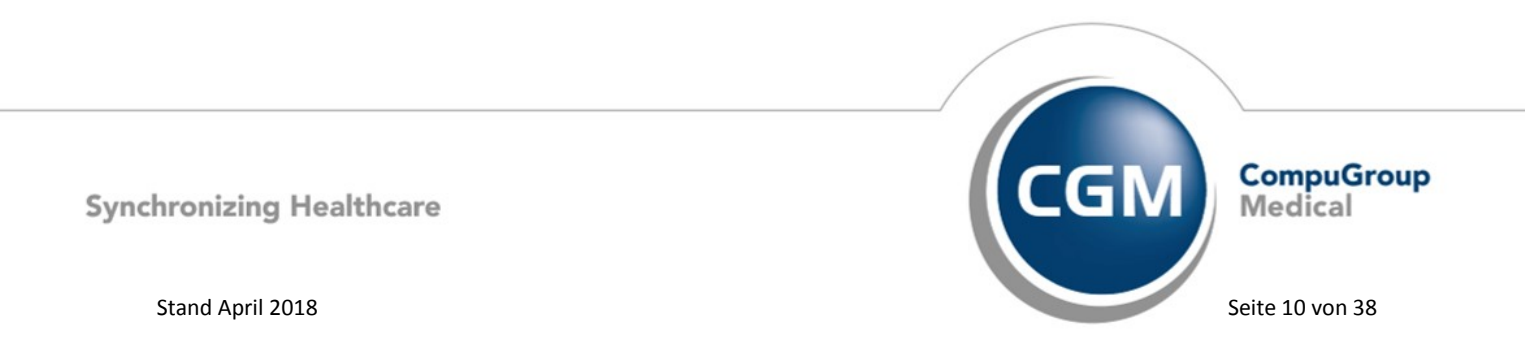

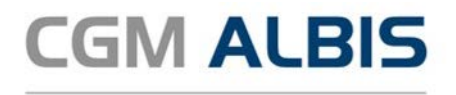

#### 1.3.2 Passwortschutz

Um Ihre Rechnungsdaten vor unerlaubtem Zugriff zu schützen, haben wir für die Ausgabedatei einen Passwortschutz hinzugefügt. Ab sofort ist bei einem Rechnungsdaten Export immer zwingend ein Passwort zu vergeben, womit automatisch das erzeugte Datenpaket verschlüsselt wird. Ohne dieses Passwort ist es nicht möglich auf den Inhalt der exportierten Dateien innerhalb des Datenpaketes zuzugreifen.

#### 1.4 Telematikinfrastruktur - Einstellung eGK Statusmeldungen

Mit diesem Quartalsupdate haben wir die Anzahl der Meldungen beim Einlesen einer eGK bei installierter Telematikinfrastruktur auf ein sinnvolles Minimum gesenkt. Möchten Sie wieder alle Meldungen aktivieren, gehen Sie bitte über den Menüpunkt Optionen eGK und setzen den Haken bei Statusmeldungen aktivieren.

| eGK Optionen                                    | <u> </u> |
|-------------------------------------------------|----------|
| lokale Ereignismeldungen                        |          |
| ✓ Kartenlesevorgänge                            |          |
| ☑ Zustand Kartenlesegeräte                      |          |
| 🗹 Gültigkeit der Kartenzertifikate              |          |
| 👽 Verbindungsstatus Telematik Infrastuktur (TI) |          |
| Verbindungsstatus Secure Internet Service (SIS) |          |
| Ereignisse abonnieren                           |          |
|                                                 |          |
|                                                 |          |
|                                                 |          |
|                                                 |          |
|                                                 |          |
| OK Abbrechen                                    |          |

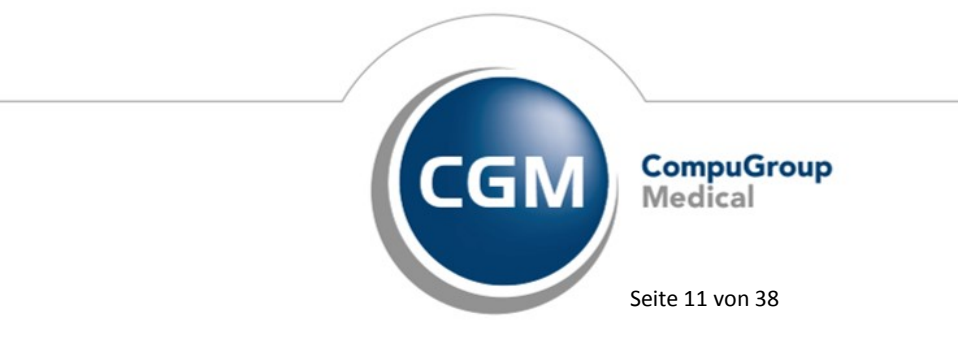

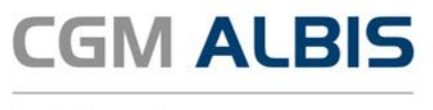

Klicken Sie anschließend bitte auf den Druckknopf Ereignisse abonnieren und verlassen den Dialog mit Klick auf OK.

#### 1.5 CGM eARZTBRIEF - zusätzliche Spalten im Patientenzuordnungsdialog

Damit Sie Ihre Briefe noch einfacher dem richtigen Patienten zuordnen können, stehen Ihnen ab sofort im Patientenzuordnungsdialog für CGM eARZTBRIEFE zwei weitere Spalten zur Verfügung:

| òtatus      | Eingang             | Absender            |          | Betreff                  |                          |
|-------------|---------------------|---------------------|----------|--------------------------|--------------------------|
|             | 12.03.2018, 16:21:3 | 6 Dr. med.          |          | CGM eARZTBRIEF /         | Albinus, Sa              |
|             | 27.02.2018, 13:50:3 | 1 Install Travell   |          | CGM eARZTBRIEF           | and an end of the second |
| earbeitet   | 19.01.2019 16:05:0  | 3 Dr. med           |          | CGM #ARZTRRIFF I         |                          |
|             | CGM eArztbrief Pati | entenzuordnung      |          |                          | ×                        |
| earbeite    | Albinus, Sarah-Ann  | a. 05.04.1979       |          | Sur.                     |                          |
|             |                     | .,                  |          | 500                      | ilen i                   |
|             | Suchergebnisse      |                     |          |                          |                          |
| okumente    | Arztkennung         | Patienten-ID        | Nachname | Vorname                  |                          |
| ) atei      | JA                  | 1                   | Albinus  | Sarah-Ann                | na                       |
| hito arzt   | AC                  | 8                   | Albinus  | Sarah-Anr                | na                       |
| hitg_arzt   | AL                  | 25                  | Albinus  | Sarah-An                 | na                       |
| hitg_arzt   | AC                  | 132                 | Albinus  | Sarah-An                 | na                       |
|             |                     |                     |          |                          | töffnen                  |
|             |                     |                     |          |                          |                          |
|             | ۲.                  |                     |          |                          | >                        |
|             | - 4                 | usgewählter Patient | Info     | ormationen aus eArztbrie | f                        |
| ukturierte  | Nachname            |                     | Albir    | nus                      |                          |
| ماريد ماريد | Vorname             |                     | Sara     | ah-Anna                  |                          |
| Allo duar   | Adresse             |                     | Ada      | m Diaco Etraßo           |                          |
|             | Adresse             |                     | Aud      | Influese Strabe          | rschau                   |
|             |                     |                     | 560      | 76 Koblenz               | To an a s                |
|             |                     |                     |          |                          |                          |
|             | Geburtsdatum        |                     | 05.0     | 04.1979                  |                          |
|             |                     |                     |          |                          |                          |
|             | Versicherten ID     |                     |          |                          |                          |
|             | Abbrechen           |                     |          | Nauer Patient 700        | doan                     |
|             | Abbreaten           |                     |          | Neuer Patient 2001       | unen                     |
|             |                     |                     |          |                          |                          |
|             |                     |                     |          |                          |                          |
|             |                     |                     |          |                          |                          |

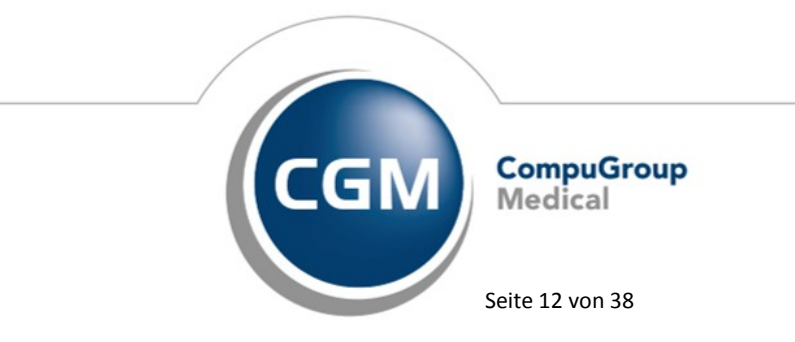

Synchronizing Healthcare

Stand April 2018

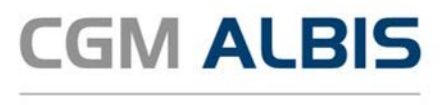

#### 1.6 CGM DMP-ASSIST

#### 1.6.1 Neuer Aufruf des CGM DMP-ASSIST aus CGM ALBIS heraus

Mit dem Ihnen bekannten Aufruf einer CGM DMP-Dokumentation öffnet sich der CGM DMP-ASSIST von nun an im sogenannten Schnellstart-Modus. Dies hat den Vorteil, dass nicht mehr zwingend die kompletten Programminhalte geladen werden müssen, um lediglich eine Dokumentation zu erstellen. Hieraus ergibt sich grundsätzlich eine Beschleunigung Ihrer Arbeitsabläufe bei der reinen Dokumentationserstellung. Sie rufen Ihre Dokumentation mit dem gewohnten Karteikartenkürzel dmpas in CGM ALBIS auf und gelangen automatisch in die Schnellstart-Maske dem gewohnten Einschreibe- bzw. Dokumentationsdialog:

| arah Albinus: E                    | inschreibung wegen                                                                                        |                                                                     |             |                       |                      |
|------------------------------------|----------------------------------------------------------------------------------------------------|---------------------------------------------------------------------|-------------|-----------------------|----------------------|
| Behande                            | elnder Arzt:                                                                                              | 181111101 - Justus ALBIS                                            | ~           |                       |                      |
|                                    |                                                                                                    |                                                                     |             |                       |                      |
|                                    | Module                                                                                                    | Datenannahmestelle                                                  | Zuletzt beh | andelnder Arzt        | Letzte Dokumentation |
| DM I                               | Erstdokumentation -                                                                                       | DAVASO GmbH                                                         |             |                       |                      |
| DM II                              | Bitte auswählen 👻                                                                                         | DAVASO GmbH                                                         |             |                       |                      |
| COPD                               | Erstdokumentation -                                                                                       | DAVASO GmbH                                                         |             |                       |                      |
| AB                                 | Bitte auswählen 👻                                                                                         | DAVASO GmbH                                                         |             |                       |                      |
| КНК                                | Erstdokumentation -                                                                                       | DAVASO GmbH                                                         |             |                       |                      |
| вк                                 | Bitte auswählen 👻                                                                                         | DAVASO GmbH                                                         |             |                       |                      |
| Anmerk                             | ungen:                                                                                                    |                                                                     |             |                       |                      |
| Diabetes<br>BK kann i<br>AB kann i | II kann nicht gemeinsam mit Diabet<br>nicht gemeinsam mit anderen Modu<br>nicht gemeinsam mit COPD ausgev | es I ausgewählt werden.<br>Jlen ausgewählt werden.<br>vählt werden. |             |                       |                      |
| <u>H</u> ilfe                      | Bearbeiten                                                                                                |                                                                     | Zur         | <u>D</u> okumentation | Schli <u>e</u> ßen   |

Alle Funktionen und nachfolgenden Dialoge bestehen aus den gewohnten Abläufen in der Dokumentationserstellung.

#### 1.6.2 Nachbearbeiten von erstellten Dokumentationen

Ist eine Dokumentation unvollständig gespeichert oder wollen Sie eine bestehende bearbeiten, ist es nun nicht mehr notwendig, den Einschreibedialog zu verlassen und in die Dokumentationshistorie zu gehen. Verwenden Sie im Schnellstart-Modus den Druckknopf Bearbeiten und Sie wechseln damit sofort in die gewohnte Maske.

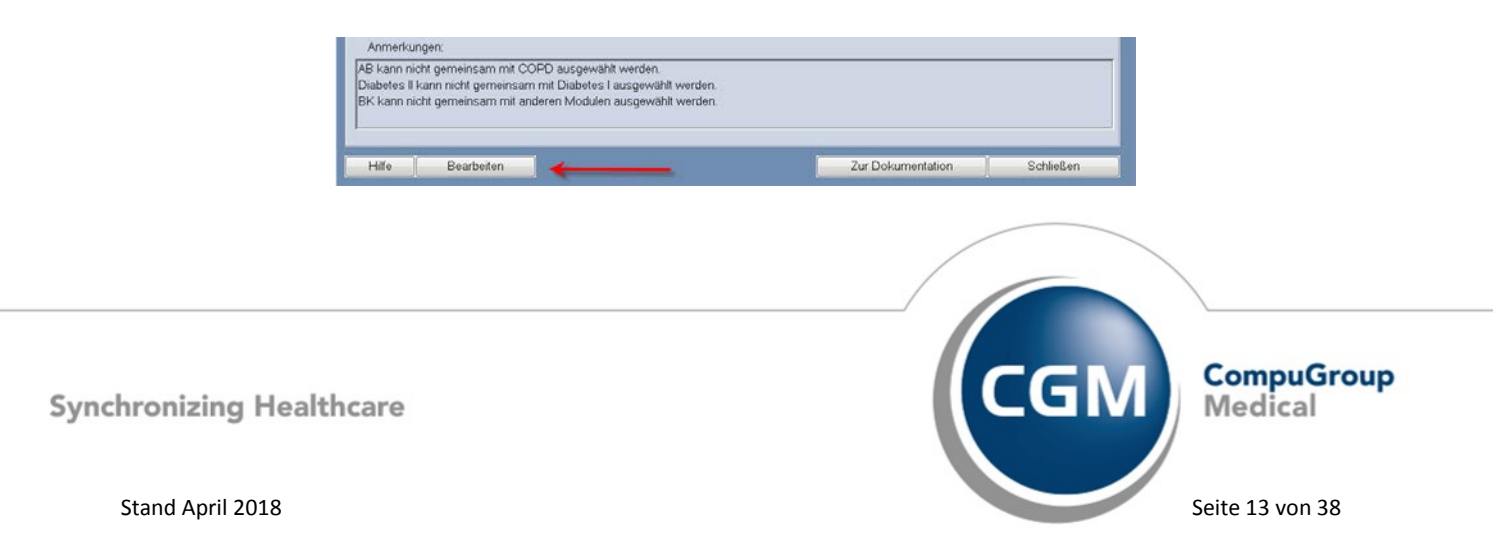

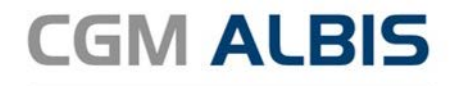

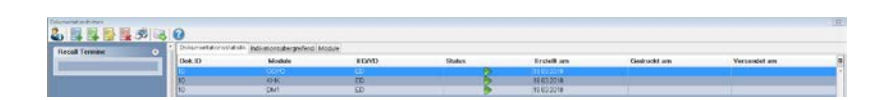

# 2 Änderungen zum Arzneimittelversorgungs-Wirtschaftlichkeitsgesetz (AVWG) 4.0

Zum 1.April 2018 treten einige wichtige Neuregelungen und Erweiterungen des Arzneimittelversorgungs-Wirtschaftlichkeitsgesetz (AVWG) in Kraft. In diesem Update sind die Änderungen zum AVWG 4.0 enthalten. Dies bedeutet unter anderem, dass z.B. laut Vorgabe der Kassenärztlichen Bundesvereinigung (KBV) zwingend die Pharmazentralnummer (PZN) des Medikamentes mit auf das Rezept gedruckt werden muss. Weitere Anpassungen bzgl. AVWG finden Sie im Kapitel zum ifap praxisCENTER<sup>®</sup>.

## 3 Anbindung an die Telematikinfrastruktur: Experten-Hotline

Seit November 2017 sind alle Komponenten, die eine Praxis für die Anbindung an die Telematikinfrastruktur (TI) erwerben muss, von der gematik zugelassen und über die CGM verfügbar. Viele CGM ALBIS-Praxen sind bereits problemlos angebunden.

Praxen, die sich für das zweite Quartal 2018 die TI auf die Agenda gesetzt haben, möchten wir unsere Experten-Hotline ans Herz legen. Sollten Sie Fragen rund um die Anbindung Ihrer Praxis an die TI haben, beantworten unsere Spezialistinnen und Spezialisten diese gerne. Themenschwerpunkte der TI-Sprechstunde sind die notwendigen TI-Komponenten und Services, die Förderungsvereinbarungen, sowie Bestellmengen und Bestellwege des Praxisausweis (SMC-B). Aktuell werden auch viele Fragen zu KV-SafeNet, dem Sonderkündigungsrecht KV-SafeNet und der Verfügbarkeit der regionalen Dienste der KVen in der TI gestellt. Sie erreichen die TI Experten-Hotline Montags, Dienstags und Donnerstags von 8:00 bis 17:00 Uhr und Mittwochs und Freitags von 8:00 bis 16:00 Uhr.

TI Infoline : 0261 – 8000 2323 (Hotline für Praxen, die noch nicht angebunden sind)

Praxen, die bereits an die TI angebunden sind und Rückfragen oder einen Supportfall haben, wenden sich bitte an die

Support-Nummer 0800 551 551 2 (Hotline für Praxen, die bereits angebunden wurden)

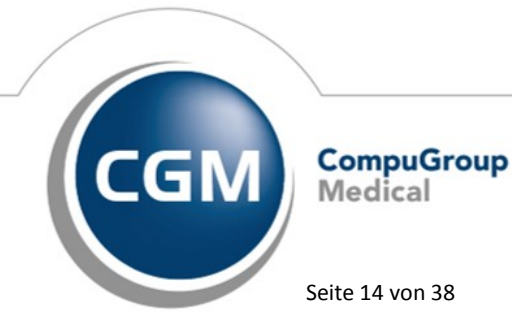

Synchronizing Healthcare

Stand April 2018

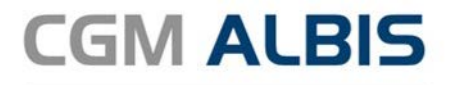

Viele Fragen beantworten wir daneben auf unserer Website cgm.com/wissensvorsprung (FAQ und Infos). Sollten Sie sich bisher noch nicht für die Anbindung Ihrer Praxis entschieden haben, finden Sie hier auch das aktuelle CGM-Angebot.

### 4 Formulare

#### 4.1 Formular Muster 13a - Heilmittelverordnung - Formularversion beim Ausdruck

In der CGM ALBIS Version Q1/2018 (12.80) wurde beim Ausdruck des Formulars Muster 13a – Heilmittelverordnung, fälschlicherweise der Blankoformularvordruck mit der Version 4.2014 genutzt. Dies haben wir korrigiert. Mit der aktuellen CGM ALBIS Version Q2/2018 (12.90) wird somit die korrekte Formularversion 1.2017 für den Ausdruck verwendet.

#### 4.2 Muster 16 - Rezept

#### 4.2.1 Ausdruck von Vorsatzwort im Formularkopf

Auf den folgenden Rezeptformularen: Grünes Rezept, Privatrezept PKV und Privatrezept formfrei wurde bislang das Patienten Vorsatzwort nicht ausgedruckt. Nach Einspielen des CGM ALBIS Updates Q2/2018 (12.90) wird das Vorsatzwort auf allen KBV Formularen im Formularkopf wieder mit ausgedruckt.

#### 4.2.2 Anzeige neuer Formularversion

Die Anzeige der Formularversion des Kassenrezeptes wurde auf die Version (10.2014) aktualisiert. Inhaltlich gibt es keinerlei Änderungen. Bereits ältere, ausgestellte Kassenrezepte lassen sich wie gewohnt öffnen und ausdrucken.

#### 4.3 Heilmittelverordnung - Übernahme Behandlungsbeginn spätestens am

Mit der aktuellen CGM ALBIS Version wird bei der Übernahme von Alte Daten auf den Formularen Muster 13a, 14a und 18a das Datum des Behandlungsbeginn spätestens am nur noch übernommen, wenn sich dieses Datum in der Zukunft befindet. Dadurch soll vermieden werden, dass z.B. auf einer Folgeverordnung das in der Vergangenheit liegende Datum der Erstverordnung fälschlicherweise erneut übernommen wird.

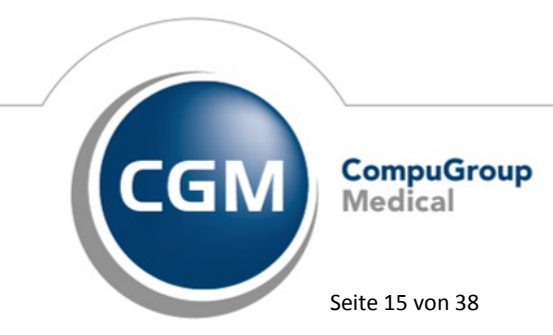

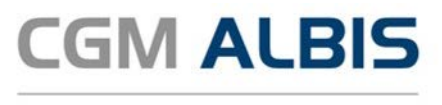

#### 4.4 Formular Muster 1 – Arbeitsunfähigkeitsbescheinigung

Der Blankoformularausdruck der Arbeitsunfähigkeitsbescheinigung verlief bei diversen Druckern, zum Beispiel Kyocera Ecosys 2040, fehlerhaft. Nach Einspielen des Updates wird die Arbeitsunfähigkeitsbescheinigung wieder ordnungsgemäß ausgedruckt. Sie erreichen das Formular über den Menüpunkt Formular AU(1)..., Strg+J oder das Karteikartenkürzel fau. Für die schnelle Bearbeitung des Formulars bieten wir Ihnen in der Symbolleiste Formular das Symbol an. Klicken Sie hierzu mit der rechten Maustaste auf die Symbolleiste und wählen Anpassen Formular. Im Dialog Verfügbare Schaltflächen finden Sie das hinterlegte Symbol zum Formular Muster 1 AU. Dieses markieren Sie und wählen Hinzufügen und Schließen.

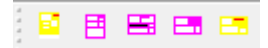

#### 4.5 Formular F2900 - Überweisung des D-Arztes/Handchirurgen - Druckanpassungen

Zum korrekten Ausdruck des Formulars F2900 – Überweisung des D-Arztes/Handchirurgen haben wir Anpassungen vorgenommen, welche nach der Installation des CGM ALBIS Updates Q2/2018 (12.90) aktiv sind. Sie erreichen das Formular über den Menüpunkt Formular BG F2900 Überweisung BG... oder das Karteikartenkürzel fuebg. Für die schnelle Bearbeitung des Formulars bieten wir Ihnen in der Symbolleiste Formular das Symbol Pan. Klicken Sie hierzu mit der rechten Maustaste auf die Symbolleiste und wählen Anpassen Formular. Im Dialog Verfügbare Schaltflächen finden Sie das hinterlegte Symbol zum Überweisungs-Vordruck F2900. Dieses markieren Sie und wählen Hinzufügen und Schließen.

### 5 CGM ALBIS.YOU

#### 5.1 Anpassungen von Bereichen und Ansichten

Unter gewissen Umständen wurden ausgeblendete Ansichten fälschlicherweise wieder eingeblendet und einzelne Bereiche nicht in der eingestellten Größe und Position gespeichert. Dies funktioniert ab sofort korrekt.

#### 5.2 Anzeige von Rechnungen

Bisher ging nach dem Quittieren und Teil quittieren von Rechnungen auf der Ansicht Prozesse die eingegebene Suche verloren. Dies haben wir behoben. Es kann ab sofort wieder wie gewohnt im Quittieren Vorgang nach Rechnungen gesucht und quittiert werden, ohne dass der eingegebene Suchbegriff verloren geht.

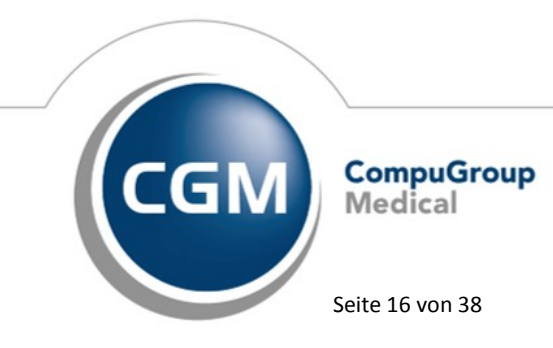

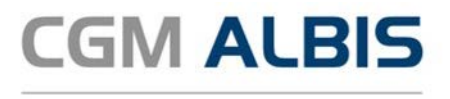

#### 5.3 Beenden von CGM ALBIS.YOU

Unter gewissen Umständen konnte es vorkommen, dass beim Beenden von CGM ALBIS.YOU das komplette Programm eingefroren ist und sich nicht selbständig beenden hat. Dies haben wir behoben und CGM ALBIS.YOU schließt sich beim Beenden wie gewohnt, immer ordnungsgemäß.

#### **CGM ALBIS.YOU - Medical Timeline** 5.4

#### 5.4.1 Anzeige neuer Karteikartenkürzel

Neu angelegte Karteikartenkürzel werden ab sofort direkt in der CGM ALBIS.YOU MEDICAL TIMELINE angezeigt.

#### 5.4.2 Informationsanzeige geöffneter Patient

Im mittleren Bereich der Medical Timeline kann angezeigt werden, dass der Patient an dem angezeigten Tag geöffnet wurde.

|       | -                                    |    |
|-------|--------------------------------------|----|
| Heute |                                      |    |
|       |                                      |    |
|       | Information                          | JA |
|       | Patient wurde an diesem Tag geöffnet |    |

Jetzt wird diese Information automatisch ausgeblendet, wenn am gleichen Tag ein Karteikarteneintrag vorgenommen wurde.

#### 5.4.3 Öffnen des Tagesprotokolls

Ab sofort erscheint beim Erstellen des Tagesprotokolls mit der Ausgabe Medical Timeline folgender Warte-Dialog:

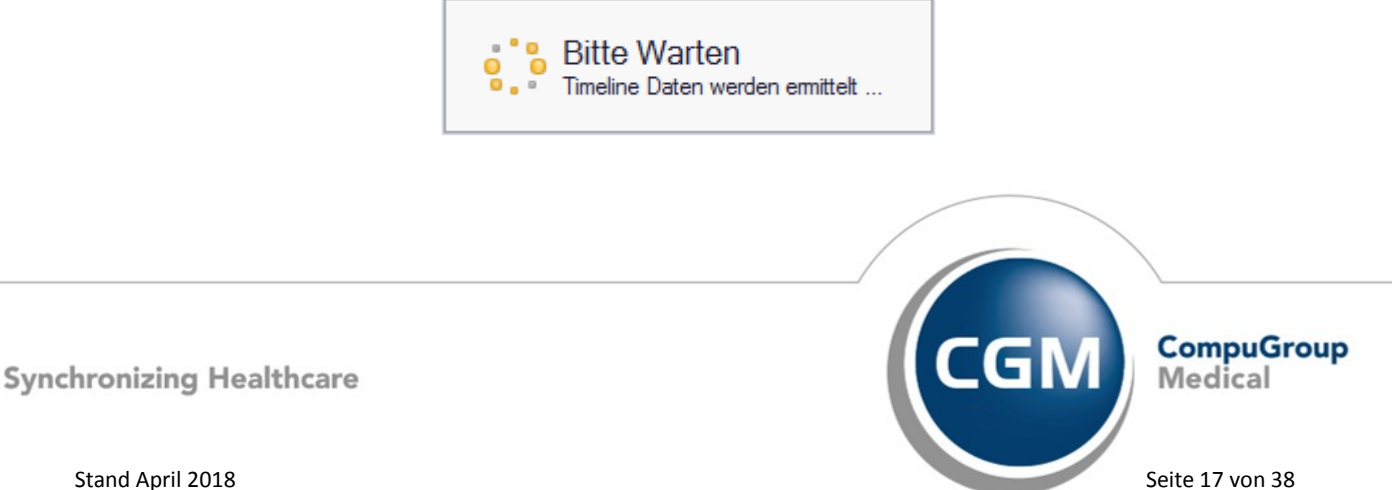

Stand April 2018

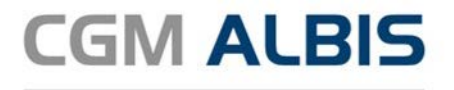

Sobald die Erstellung vollständig abgeschlossen ist, verschwindet dieser Hinweis.

#### 5.5 Löschen von Ansichten

Das Löschen von Ansichten funktioniert wieder korrekt.

#### 5.6 Umlaute in Patienten finden

Bisher wurden Suchbegriffe wie "ue" und "oe" für Umlaute nicht im Bereich Patienten Finden unterstützt. Dies haben wir angepasst, so dass bei der Patientensuche die Ergebnisse durch Einträge mit betroffenen Umlauten erweitert wurde. Umgekehrt werden Ihnen bei der Verwendung von Umlauten aktuell keine Einträge mit z.B. "ue", "oe" etc. angezeigt.

#### **6** Verschiedenes

#### 6.1 Fenster der Krankengeschichte

Nach dem Quartalsupdate Q3/2017 (12.70) waren die Tastaturkürzel in den Fenstern Operationen, Allergie und Dauertherapie im Patientenfenster fälschlicherweise in ihrer Funktion eingeschränkt. Die Funktionen der Tastaturkürzel stehen Ihnen mit dieser Version wieder wie gewohnt zur Verfügung.

#### 6.2 CGM ALBIS Abrechnungsassistent

Im Abrechnungsassistent gibt es die Einstellung Bei vorliegender Ziffer X abzurechnen. Unter gewissen Umständen wurde fälschlicherweise für den Regelzusatz X ein falscher Prüfzeitraum herangezogen. Ab dieser Version von CGM ALBIS werden bei der Regel Bei vorliegender Ziffer X abzurechnen nur Ziffern aus dem aktuellen Abrechnungsquartal geprüft.

#### 6.3 Telematikinfrastruktur

#### 6.3.1 Konnektor Konfiguration

Mit der CGM ALBIS Version Q1/2018 (12.80) konnte es unter gewissen Umständen dazu gekommen, dass beim Konfigurieren des Konnektors im Dialog Optionen Geräte Chipkartenleser/Konnektoren eGK Konfig eGK Systemkonfiguration CGM ALBIS

abgestürzt ist. Dieses Problem haben wir behoben.

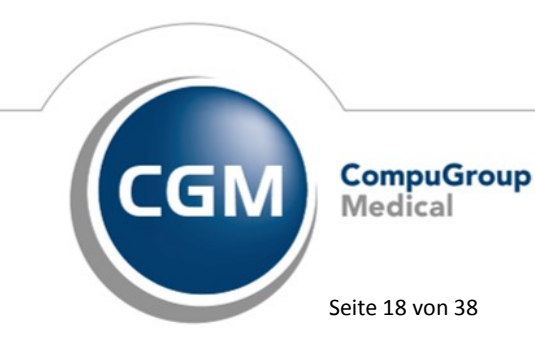

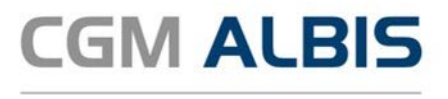

#### 6.3.2 eGK Statusprüfung

Mit der CGM ALBIS Version Q1/2018 (12.80) ist es unter gewissen Umständen dazu gekommen, dass die eGK Statusprüfung zu einem Absturz geführt hat. Dieses Problem haben wir behoben.

#### 6.3.3 Vervielfachung von Einträgen

Mit der CGM ALBIS Version Q1/2018 (12.80) kam es unter gewissen Umständen dazu, dass sich die Einträge im Dialog eGK Konfig (den Sie unter Optionen Geräte Chipkartenleser/Konnektoren finden), nach einem CGM ALBIS Neustart vervielfacht haben. Es gab keine Einschränkung auf die Funktionalität. Die Anzeige haben wir korrigiert.

#### 6.3.4 Teilweises Einfrieren von CGM ALBIS

Mit der CGM ALBIS Version Q1/2018 (12.80) kam es unter gewissen Umständen dazu, dass CGM ALBIS einfror. Dieses Problem haben wir behoben.

#### 6.3.5 SMC-B Aktivierung in der Nebenbetriebsstätte

Mit diesem CGM ALBIS Update, ist es möglich, die SMC-B in der Nebenbetriebsstätte zu aktivieren. Gehen Sie hierzu bitte auf Extern eGK SMC aktivieren (ohne Transport PIN). Wählen Sie im Arztauswahl Dialog die Nebenbetriebsstätte aus und verlassen Sie den Dialog mit Klick auf OK.

|                                                                                                    |                     | Sprechstun                                                                                                    |
|----------------------------------------------------------------------------------------------------|---------------------|----------------------------------------------------------------------------------------------------|
| Schoellaugeff                                                                                        | Ø Patient Budan     |                                                                                                    |
|                                                                                                    | Sublep IT entitions | - <b>x</b>                                                                                                    |
|                                                                                                    | Arztwahl            |                                                                                                    |
|                                                                                                    | Beerbeitung für.    |                                                                                                    |
|                                                                                                    | OArt                | University         2         University         Control of Control of C |
|                                                                                                    | I POBSNA            | 18999900 v                                                                                                    |
| Sie haben noch nicht festgelegt, welche Bemente<br>angezeigt werden sollen<br>Demente jetz ausselten |                     | OK. Abbruch                                                                                                    |

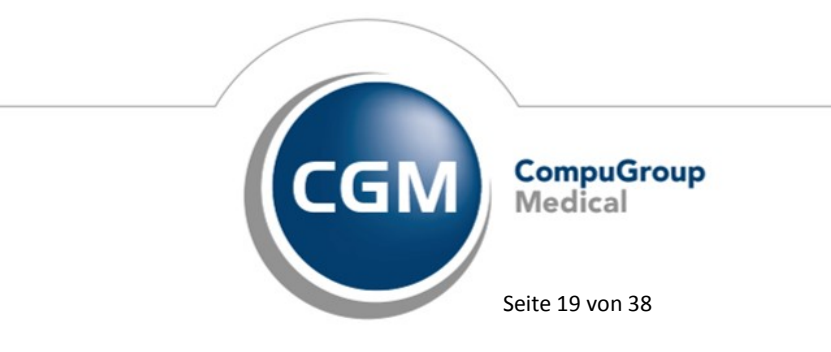

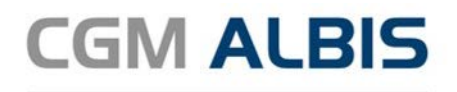

| gesamt         gesamt / oder Filter nach Person           () Arzt:         JA         B189999900 55555551         Dr. med. Justus ALBIS           RH         B18999900 555555515         Dr. med. Hnenus           M         B189999900 555555510         Dr. med. Mosela           SK         B189999900 555555534         Dr. med. Sigrun Krüger |                                                                                       |                                                                                                    | Bearbeitung für |
|----------------------------------------------------------------------------------------------------|---------------------------------------------------------------------------------------|----------------------------------------------------------------------------------------------------|-----------------|
| Arzt:         JA         B189999900         55555551         Dr. med. Justus ALBIS           RH         B189999900         555555515         Dr. med. Rhenus           M         B189999900         555555510         Dr. med. Mosela           SK         B18999900         555555534         Dr. med. Sigrun Krüger                              | gesamt / oder Filter nach Person                                                      | samt v                                                                                                    | 9               |
|                                                                                                    | Dr. med. Justus ALBIS<br>Dr. med. Rhenus<br>Dr. med. Mosela<br>Dr. med. Sigrun Krüger | 8189999900 55555501<br>818999900 55555555<br>818999900 555555515<br>818999900 555555510<br>8189999900 555555534 | O Arzt: F       |
| ■ (N)BSNR: 189999900 ~                                                                                                    |                                                                                       | 3999900 V                                                                                                    | ) (N)BSNR:      |

#### 6.4 Korrektur des GNR Zusatz FK 5002 - Art der Untersuchung

Unter gewissen Umständen kam es dazu, dass der GNR Zusatz FK 5002 Art der Untersuchung nicht korrekt in die Karteikarte und den Schein des Patienten übernommen wurde. Dies führte zu einem nicht korrekten Ausdruck des Zusatzes bei der Privatrechnung. Mit dem aktuellen CGM ALBIS Update Version Q2/2018 (12.90) haben wir dies korrigiert. Nach dem ersten Start von CGM ALBIS nach dem Update wird automatisch eine Korrektur der erfassten GNR Zusätze durchgeführt. Es erscheint folgende Anzeige:

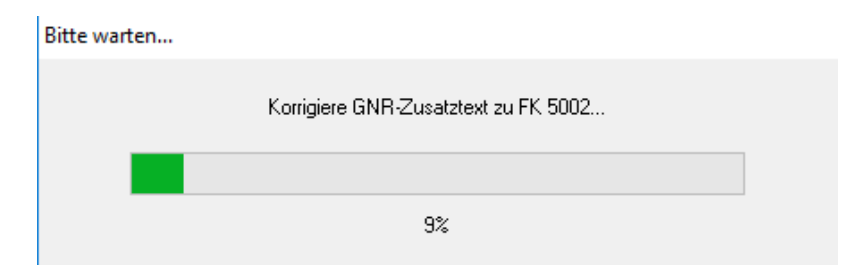

Je nach Datenmenge kann dies einige Minuten dauern. Bitte beachten Sie, dass Sie den Korrekturlauf nicht abbrechen.

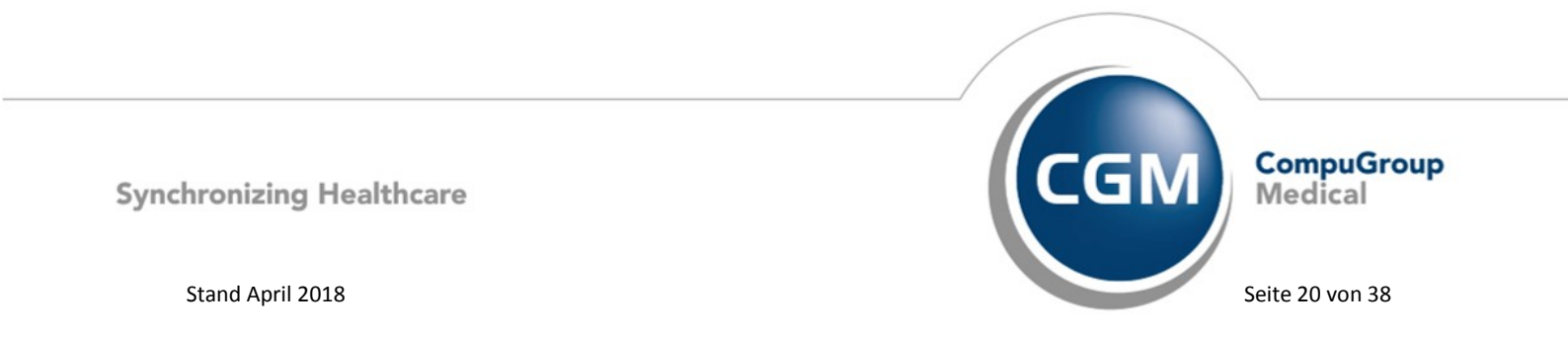

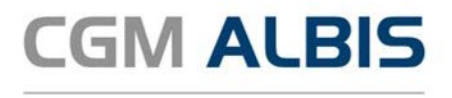

#### 6.5 DALE-UV Aktualisierung der Stammdaten Q2/2018

Mit dem aktuellen Quartalsupdate werden folgende Änderungen in den Stammdaten der Berufsgenossenschaften ausgeliefert:

| Art der Änderun 🔻 | Änderung - IK - Naci | hfolg∉     | g bi 💌 Name1   | Name2           | ▼ Strasse ▼        |
|-------------------|----------------------|------------|----------------|-----------------|--------------------|
| Änderungen:       | Liste 26.02.2018     |            |                |                 |                    |
| Änderung          | 26.02.2018 120291182 | 07.09.2011 | Verwaltungs-BG | Hauptverwaltung | Massaguoipassage 1 |

#### 6.6 Aktualisierter BG/UV GOÄ Stamm

Mit der Installation des CGM ALBIS Updates in der Version Q2/2018 (12.90), stehen Ihnen die Änderungen des GOÄ / DKG-NT / BG-UV-Stamms mit Stand 01.03.2018 zur Verfügung. Zur Aktualisierung rufen Sie bitte den Menüpunkt Stammdaten GOÄ Aktualisieren… auf und wählen den zu aktualisierenden Punkt z.B. GOÄ neu (ab 01.01.1996) oder BG/UV GOÄ (ab 01.05.2001) aus.

| × |
|---|
|   |
|   |
|   |
|   |
|   |
|   |
|   |
|   |
|   |

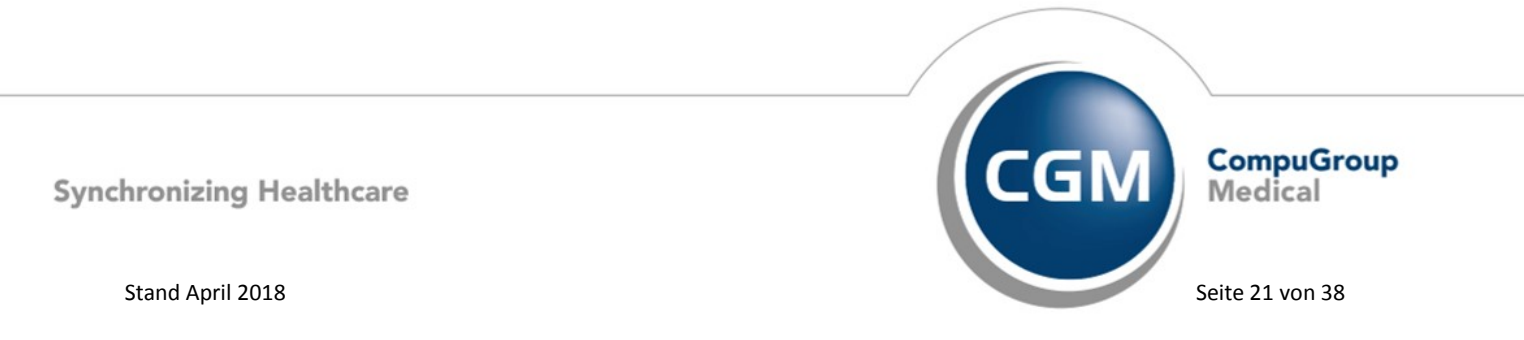

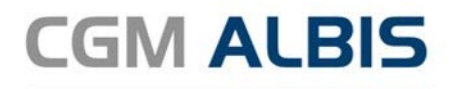

| Aktu | alisierung GOÄ-Stamm                                                 | Х |
|------|----------------------------------------------------------------------|---|
| We   | Iche der GDÄ Stammdaten möchten Sie auf den aktuellen Stand bringen? |   |
|      |                                                                      |   |
|      |                                                                      |   |
| 0    | GOÄ neu (ab 01.01.1996)                                              |   |
| Õ    | GOĂ neu, inkl. Analog-Ziffern                                        |   |
|      | 3G/UV GOA (ab 01.05.2001)                                            |   |
|      | ······································                               |   |
|      | OK Abbruch                                                           |   |
|      |                                                                      |   |

Nach der Auswahl BG/UV GOÄ (ab 01.05.2001) erscheint zusätzlich die folgende Abfrage:

| Aktualisierung GOÄ-Stamm                                        | × |
|-----------------------------------------------------------------|---|
| Wie führen Sie ihre berufsgenossenschaftliche Behandlung durch? |   |
|                                                                 |   |
|                                                                 |   |
| ⊖ in einer Krankenhausambulanz                                  |   |
|                                                                 |   |
|                                                                 |   |
|                                                                 |   |
| OK Abbruch                                                      |   |
| Application                                                     |   |

Vor dem Starten der Aktualisierung erhalten Sie einen Dialog, in dem Sie Ihren Datenstand angezeigt bekommen und in dem Sie den Modus der Aktualisierung bestimmen können:

#### Alle Daten automatisch abgleichen

Alle Leistungsziffern, zu denen es eine Aktualisierung gibt, werden automatisch aktualisiert.

#### Einzelbestätigung bei selbst geänderten Ziffern

Bei Leistungsziffern, welche Sie in der Vergangenheit manuell verändert haben, erscheint folgender Dialog, der Ihnen die Aktualisierungen anzeigt. Sie können wählen, welche Daten aktualisiert werden sollen.

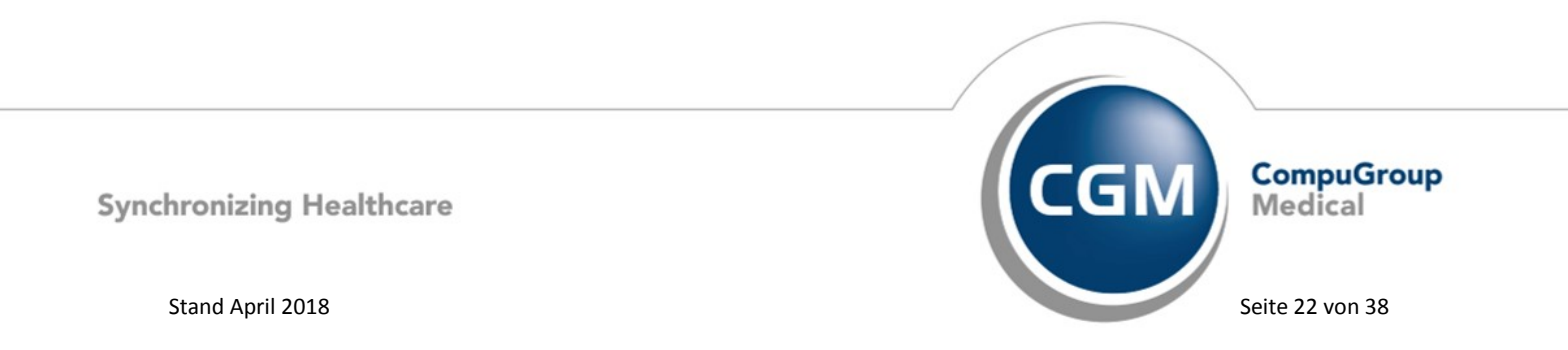

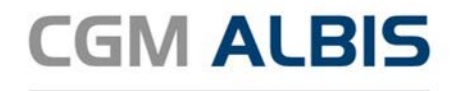

#### Originaldaten behalten In diesem Fall wird KEINE Aktualisierung durchgeführt.

| Aktualisierung GOÄ-Stamm                                                                                                    | ×                              |
|----------------------------------------------------------------------------------------------------|--------------------------------|
| Die aktuellen Daten der BG/UV GOÄ (ab 01.05.2001) vom 01.03.2018 liege<br>Sie haben zuletzt mit dem Stand vom 20.09.2017 eine Aktualisierung durchg<br>Sie können automatisch alle Daten der vorhandenen Ziffern abgleichen, eine<br>Einzelbestätigung bei von Ihnen selbst geänderten Ziffern vornehmen oder Ib<br>Originaldaten behalten. Bitte treffen Sie eine Auswahl. | n vor.<br>jeführt.<br>e<br>nre |
| Alle Daten automatisch abgleichen.                                                                                                    |                                |
| O Einzelbestätigung bei selbst geänderten Ziffern                                                                                                    |                                |
| Originaldaten behalten                                                                                                    |                                |
|                                                                                                    |                                |
| OK <u>A</u> bbruch                                                                                                    |                                |

Bestätigen Sie Ihre Auswahl über den Druckknopf OK. Sie erhalten eine weitere Sicherheitsabfrage:

|          | ALBIS ×                                                                                                    |
|----------|----------------------------------------------------------------------------------------------------|
| <u>^</u> | Möchten Sie die Aktualisierung der Ziffern jetzt starten? Dieser Vorgang<br>kann evtl. einige Minuten dauern! |
|          | OK Abbrechen                                                                                                  |

Klicken Sie auf OK um die Aktualisierung zu starten. Bei Klick auf Abbrechen wird die Aktualisierung nicht durchgeführt.

Anmerkung zum Modus Einzelbestätigung bei selbst geänderten Ziffern: Haben Sie den Aktualisierungsmodus Einzelbestätigung bei selbst geänderten Ziffern gewählt, erscheint bei allen von Ihnen geänderten Ziffern ein Dialog, in dem Sie wählen können, welche Einträge aktualisiert werden sollen. In der Voreinstellung sind alle Daten der Ziffer angehakt und werden mit Klick auf OK entsprechend aktualisiert.

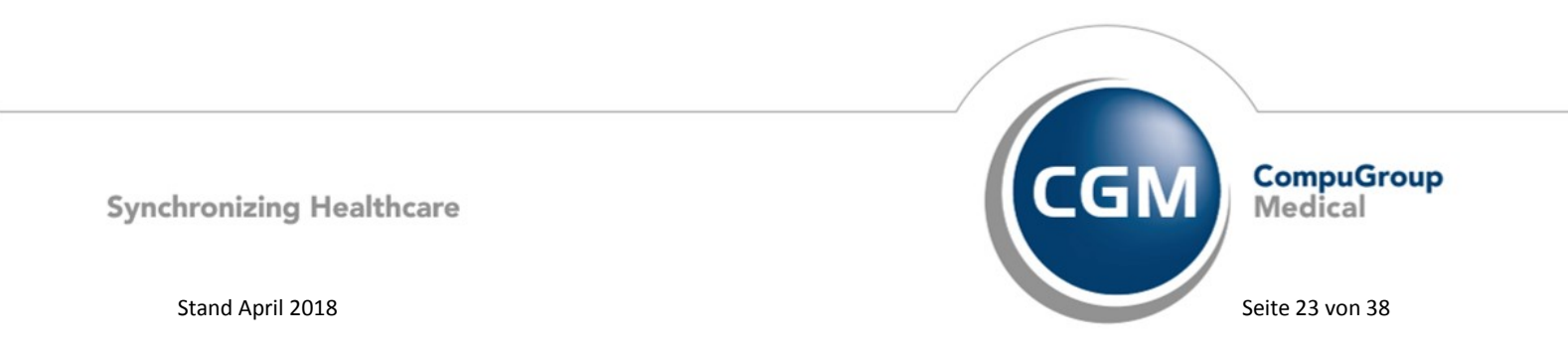

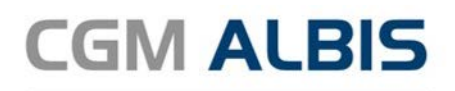

| Abgleich GOÄ-Ziff                                                               | fern                                                                                                    |                                                   |                                                                                          | Х |
|---------------------------------------------------------------------------------|----------------------------------------------------------------------------------------------------|---------------------------------------------------|------------------------------------------------------------------------------------------|---|
| Die Daten einer vo<br>Stammdaten erfolgt<br>Überspringen.<br>Möchten Sie nur be | n Ihnen bearbeiteten Gebührenziffer I<br>t automatisch. Möchten Sie den Abgl<br>estimmte Daten aktualisieren, wählen | haben sich ge<br>eich dieser Zif<br>Sie diese dur | sändert. Die Angleichung der<br>ifer überspringen, so drücken Sie bitte<br>ch Ankreuzen. |   |
|                                                                                 | neue Daten                                                                                                    |                                                   | Ihre momentane Daten                                                                     |   |
| Ziffer:                                                                         | 2203                                                                                                    |                                                   | 2203                                                                                     |   |
| Text:                                                                           | Wirbelgelenke, Einrenkung im<br>Durchhang                                                                            | <b>√</b> >                                        | Wirbelgelenke, Einrenkung im<br>Durchhang                                                |   |
| Punkte/Betrag:                                                                  | 739                                                                                                    | <b>√</b> >                                        | 700                                                                                      |   |
| Vollkosten:                                                                     | 63,48 EUR                                                                                                    |                                                   | 60,00 EUR                                                                                |   |
| bes, Kosten:                                                                    | 0,00 EUR                                                                                                    | ⊻>                                                | 0,00 EUR                                                                                 |   |
| allg. Kosten:                                                                   | 13,70 EUR                                                                                                    |                                                   | 13,00 EUR                                                                                |   |
| gültig von:                                                                     | 01.01.2018                                                                                                    |                                                   | 01.10.2017                                                                               |   |
| gültig bis:                                                                     | 31.12.2030                                                                                                    |                                                   | 31.12.2030                                                                               |   |
| Begründung:                                                                     | keine                                                                                                    | ⊻>                                                | keine                                                                                    |   |
| Uhrzeit:                                                                        | keine                                                                                                    | ⊻>                                                | keine                                                                                    |   |
| Einschlüsse:                                                                    | keine $\sim$                                                                                                    | ⊻>                                                | keine $\vee$                                                                             |   |
| Ausschlüsse                                                                     |                                                                                                    | <b>√</b> >                                        |                                                                                          |   |
| Faktorzuordnung                                                                 |                                                                                                    | ⊻>                                                |                                                                                          |   |
|                                                                                 | <u> </u>                                                                                                    | igen                                              | Abbruch                                                                                  |   |

Alle anderen Leistungsziffern, zu denen es eine Aktualisierung gibt, werden ohne Abgleich Dialog automatisch aktualisiert.

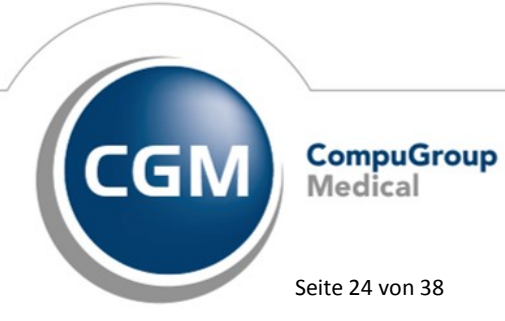

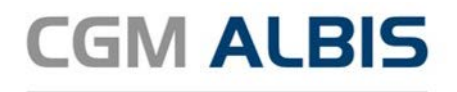

#### 6.7 CGM DMP-ASSIST

#### 6.7.1 Geänderter Aufruf für den Versand

Mit dieser CGM ALBIS Version steht Ihnen ein geänderter Aufruf für den Versand Ihrer CGM DMP-ASSIST Dokumentationen zur Verfügung. Selbstverständlich können Sie Ihren CGM DMP-ASSIST auch weiterhin in der bisher gewohnten Variante aufrufen, um bspw. Ihren Versand durchzuführen, Ihre Recall-Liste zu bearbeiten oder die übrigen Funktionalitäten im Programm zu nutzen. Dieser Komplettaufruf ist von nun an nicht mehr bei jeder Dokumentation notwendig, sondern tatsächlich nur noch dann, wenn diese Funktionen aktuell benötigt werden. Für den Aufruf der klassischen Ansicht verwenden Sie bitte künftig den neuen Menüaufruf über Extern CGM DMP-ASSIST

| <br>Abreennang Three R |   |
|------------------------|---|
| Arztbrief              |   |
| Grafischer Befund      |   |
| Medical Explorer       |   |
| Labor                  | + |
| Archivierungsmanager   |   |
| Hausbesuchsmodul       | 1 |
| DALE-UV                | • |
| ImpfDocNE 🗡            | + |
| CGM DMP-ASSIST         |   |
|                        |   |

welches Sie über den Menüpunkt Ansicht Funktionsleiste, durch Setzen des Hakens bei

aktivieren können. Der CGM DMP-ASSIST startet wie zuvor als komplettes Programm. Hierbei gilt es lediglich zu beachten, dass Sie in der klassischen Ansicht nun keine Dokumentationen mehr erstellen können. Dies ist nur noch dem Schnellstart über das Karteikartenkürzel dmpas vorbehalten. Um dies sicherzustellen, sind die entsprechenden Druckknöpfe und Aufrufmöglichkeiten der Dokumentationserstellung in der klassischen Ansicht deaktiviert.

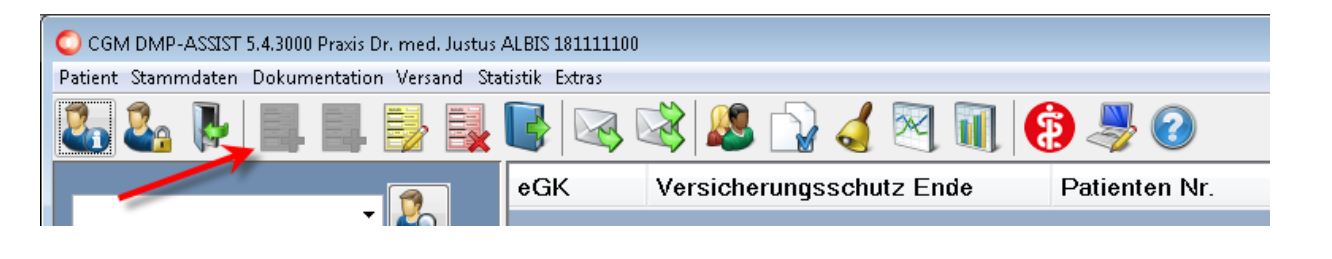

Synchronizing Healthcare

Stand April 2018

Seite 25 von 38

Medical

CompuGroup

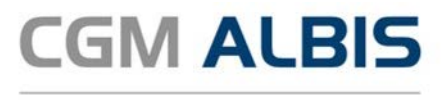

#### 6.7.2 Abgleich der Patientenakte mit der CGM DMP-Dokumentation

Die Funktion CGM DMP PLAUSICHECK prüft nach erfolgter CGM DMP-Dokumentation in CGM ALBIS die Plausibilität zwischen den Einträgen in der CGM DMP-Dokumentation und der zugehörigen Patientenakte. Sollte es zwischen den beiden Dokumentationen (Patientenakte und CGM DMP-Akte) Unplausibilitäten geben, erhalten Sie einen systemseitigen Hinweis. Durch die Plausibilitätsprüfung kann eine höhere Diagnosensicherheit entstehen, die Behandlungsqualität wird optimiert und die Therapieziele können besser erreicht werden. Es wird zu keinem Zeitpunkt in Ihre Therapiefreiheit eingegriffen.

Unterstützte eDMP Dokumentationen für den CGM DMP PLAUSICHECK sind derzeit:

- DMP Diabetes mellitus Typ 1
- DMP Diabetes mellitus Typ 2
- DMP KHK
- DMP COPD

Zudem ist ein Filter auf die Krankenkasse KKH implementiert. Das bedeutet, nur bei Versicherten dieser Krankenkasse kann eine CGM DMP PLAUSICHECK-Hinweismeldung erscheinen. Für die Umsetzung waren einige allgemeine Anpassungen notwendig, die wir Ihnen nachfolgend näher erläutern.

Erst mit Speichern und Verlassen der Dokumentation erhalten Sie die neue Plausibilitätsprüfung des CGM DMP-PLAUSICHECKs, sofern der Kostenträger des Patienten dies zulässt.

| Mich Chagone<br>DMP Kell<br>DMP Kell<br>Biotechart Herzkrankheit<br>Begleterkranking Angina Pectoris<br>Diabetes Mellitus Typ 1<br>DMP null<br>Diabetes Mellitus Typ 1<br>kombinete Kategore Diabetisches UI<br>COPP | us tief                                | eroung<br>aleritenside ist für das laufende Quartal noch keine<br>ungsreievarte DMP-Diagnose enthätten. Bitte prüfen<br>Sodierung Ihrer Diagnosen: |  |  |  |
|----------------------------------------------------------------------------------------------------|----------------------------------------|----------------------------------------------------------------------------------------------------|--|--|--|
| DMP COPD                                                                                                    | •                                      |                                                                                                    |  |  |  |
| ICD / Bezeichnung<br>J44.99                                                                                                    |                                        |                                                                                                    |  |  |  |
| Chronische obstruktive Lungenkrankheit, nicht näher bezeichnet. FEV1 nicht näher bezeichnet<br>J44.93                                                                                                    |                                        |                                                                                                    |  |  |  |
| Chronische obstruktive Lungenkrankheit,<br>J44.92                                                                                                    | nicht näher bezeichnet. FEV1 >= 70 % d | es Sollwertes                                                                                                    |  |  |  |
| Chronische obstruktive Lungenkrankheit,<br>144 91                                                                                                    | nicht näher bezeichnet. FEV1 >= 50 % u | nd < 70 % des Sollwertes                                                                                                    |  |  |  |
| Chronische obstruktive Lungenkrankheit,                                                                                                    | nicht näher bezeichnet: FEV1 >= 35 % u | nd < 50 % des Sollwertes                                                                                                    |  |  |  |
| J44.90                                                                                                    |                                        |                                                                                                    |  |  |  |
| Ausgewählt                                                                                                    |                                        |                                                                                                    |  |  |  |
|                                                                                                    |                                        |                                                                                                    |  |  |  |
|                                                                                                    |                                        |                                                                                                    |  |  |  |
|                                                                                                    |                                        |                                                                                                    |  |  |  |
|                                                                                                    |                                        |                                                                                                    |  |  |  |
|                                                                                                    |                                        |                                                                                                    |  |  |  |

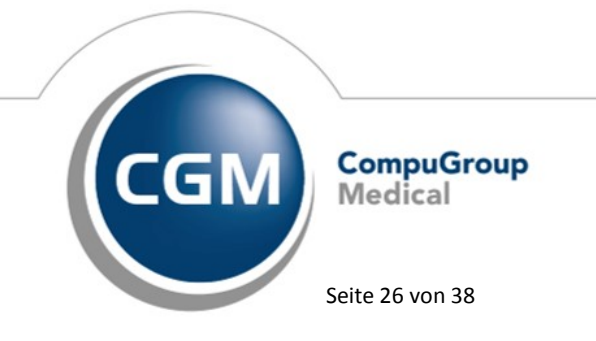

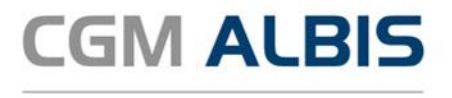

Mit Klick auf den Eintrag unter DMP/Angabe erhalten Sie im Feld Auslöser die Begründung, warum der Plausicheck aktiv wurde.

Auslöser Keine Diagnose in den medizinischen Daten zu: DMP COPD

Rechts daneben wird nochmals ausführlicher die Begründung unter Beschreibung erläutert. Wählen Sie bitte im Bereich <u>ICD/Bezeichnung</u> die Diagnose aus, welche Sie zu diesem Fall in die Karteikarte übergeben möchten.

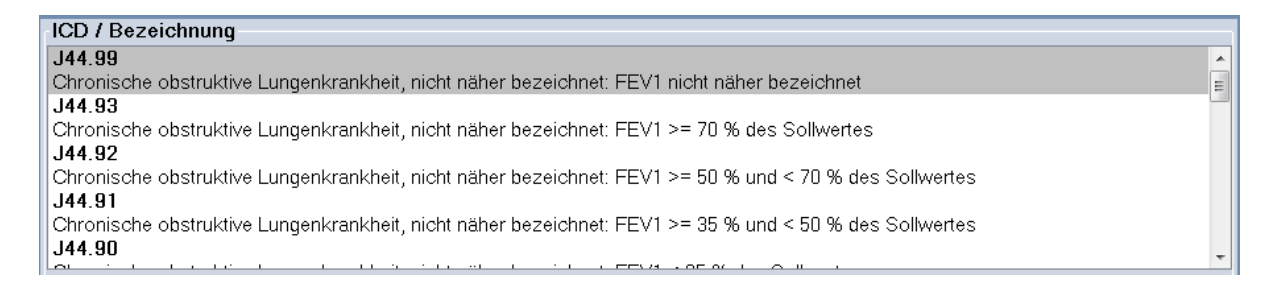

Die Auswahl kann mittels Doppelklick auf die Diagnose oder mit Einfachklick auf das

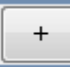

erfolgen. Die Diagnose befindet sich anschließend unter Ausgewählt.

| Ausgewählt                                                                                  |
|---------------------------------------------------------------------------------------------|
| J44.89                                                                                      |
| Chronische obstruktive Lungenkrankheit, nicht näher bezeichnet: FEV1 nicht näher bezeichnet |
|                                                                                             |
|                                                                                             |
|                                                                                             |
|                                                                                             |

Bestätigen Sie im Anschluss bitte den Druckknopf Auswahl in das AIS übernehmen. Der Dialog schließt sich und die gewählte Diagnose wird in die Karteikarte des Patienten übernommen. Mit Klick auf Auswahl nicht in das AIS übernehmen, wird keine Diagnose in die Karteikarte des Patienten geschrieben – der Vorgang wird damit abgebrochen. Ihre erstellte Dokumentation ist von diesem Abbruch nicht betroffen, sondern bleibt gespeichert.

#### 6.8 PRAXISWELT

Mit Einspielen des CGM ALBIS Updates steht Ihnen automatisch die neue Version der PRAXISWELT zur Verfügung. Aufrufen können Sie die PRAXISWELT über das Symbol Serversen.

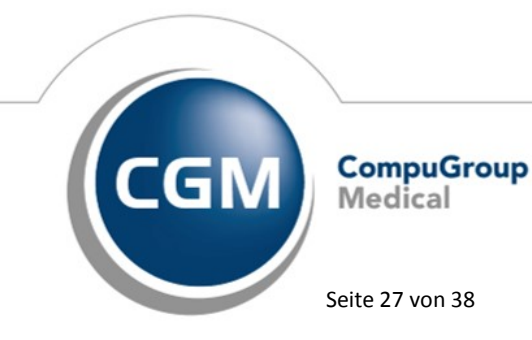

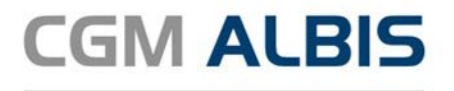

#### 6.9 RehaGuide - neue Daten

Mit dem aktuellen CGM ALBIS Update werden die Daten des RehaGuides automatisch auf den aktuellen Stand gebracht.

#### 6.10 Verax-Liste - neue Daten

Mit Einspielen dieses CGM ALBIS Updates werden die neuen Verax-Daten automatisch für Sie aktualisiert.

Bei Verax handelt es sich um ein Verfahren, das es ermöglicht, Missbrauch von Versichertenkarten zu unterbinden. Weiter erlaubt es gleichzeitig den Zuzahlungsstatus der Versicherten zu ermitteln. Dies wird durch den von uns integrierten Datenstamm gewährleistet, in dem gesperrte Krankenkassenkarten und zuzahlungsbefreite Versicherte gelistet sind.

#### 6.11 Hilfreiche Präparate-Informationen

Mit diesem Update stellen wir Ihnen wieder wichtige, patientennahe Präparat-Informationen zur Verfügung. Damit Sie diese umfassend nutzen können, finden Sie im Folgenden Erläuterungen, wie Sie unsere Zusatzfunktionen in Ihrem täglichen Arbeitsablauf unterstützen:

#### Patienteninformationen: Deutsch, Türkisch, Russisch

Die Patienteninfo ist ein toller Zusatznutzen für Arzt und Patienten!

Nicht nur die Diagnose, auch die gewählte Therapie ist oft erklärungsbedürftig. **Schriftliche Patienteninformationen** stellen sicher, dass die Patienten die gegebenen Informationen zu Hause nochmals in Ruhe nachlesen können. Bei ausgewählten Präparaten erhalten die Ärzte deshalb zum Zeitpunkt der Medikamentenauswahl die Information, dass zu diesem Präparat **Patienteninformationen** verfügbar sind. Da Ärzte international heilen, weisen **Landesflaggen** darauf hin, in welchen Sprachen die Patienteninformationen verfügbar sind. Diese können direkt im Patientengespräch aufgerufen, ausgedruckt und ausgehändigt werden. Für folgende Präparate haben wir in O2 ( 2018 Patienteninformationen bintorlogt:

Für folgende Präparate haben wir in Q2/ 2018 Patienteninformationen hinterlegt:

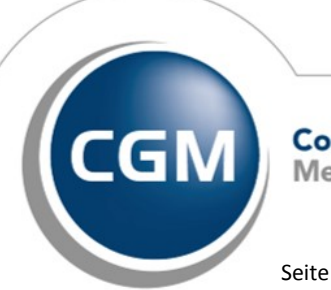

CompuGroup Medical

Synchronizing Healthcare

Stand April 2018

Seite 28 von 38

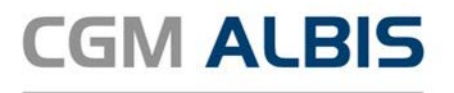

| Hersteller          | Präparat             | PZN                          |
|---------------------|----------------------|------------------------------|
| Chiesi GmbH         | Foster 100           | 00568172 / 06729452          |
| Chiesi GmbH         | Foster 200           | 11305435 / 11305441          |
| Chiesi GmbH         | Foster Nexthaler 200 | 11305464 / 11305470          |
| Chiesi GmbH         | Foster Nexthaler 100 | 09469098 / 09469106          |
| Chiesi GmbH         | Trimbow              | 12777343 / 12777395          |
| Dr. R. Pfleger GmbH | Spasmex 5 mg         | 3758312 / 3758306            |
| Dr. R. Pfleger GmbH | Spasmex 15 mg        | 3758335 / 3748532            |
| Dr. R. Pfleger GmbH | Spasmex 20 mg        | 00557731 / 00558328          |
| Dr. R. Pfleger GmbH | Spasmex 30 mg        | 0821659 / 0880099            |
| Dr. R. Pfleger GmbH | Spasmex 45 mg        | 10088941 / 10088935          |
| Berlin-Chemie       | Brimica Genuair      | 09924119 /10744718 /10744724 |

#### 6.12 CGM ASSIST

#### 6.12.1 CGM-Assist - Neue Version 27736

Mit Einspielen der CGM ALBIS Version steht Ihnen automatisch die neue Version 27736 des CGM-ASSIST zur Verfügung.

#### 6.12.2 Stoffwechselerkrankung cerebrotendinöse Xanthomatose (CTX) erkennen

Mit dem aktuellen Update unterstützt Sie eine CGM-ASSIST-Hinweismeldung dabei, die seltene Erkrankung CTX frühzeitig zu erkennen.

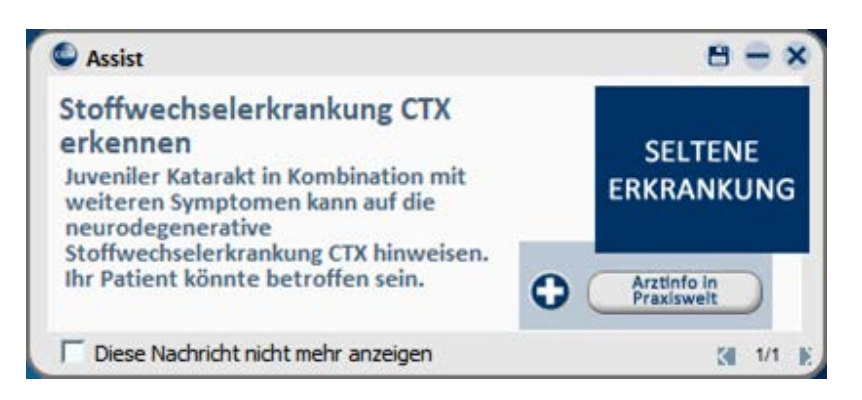

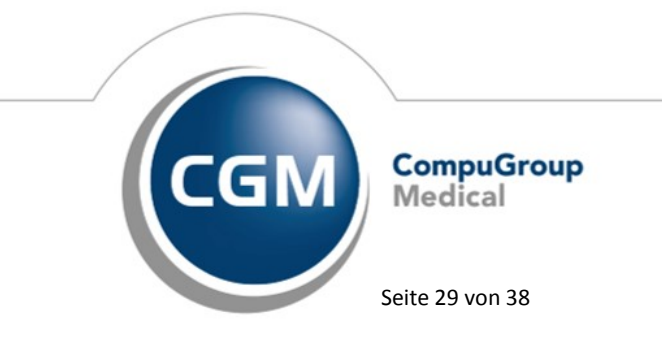

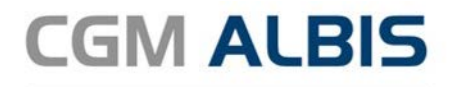

Die neurodegenerative Stoffwechselerkrankung CTX weist ein breites Spektrum an Symptomen auf, die meistens unspezifisch und in unterschiedlichen Kombinationen auftreten können. Die Meldung erscheint z.B. bei Patienten im Kindes- und Jugendalter, bei denen ein Katarakt in Kombination mit chronischem Durchfall, Epilepsie, psychiatrischen oder kognitiven Probleme dokumentiert wurden. In der CGM ALBIS PRAXISWELT können Sie sich über die entsprechenden Symptome, die Diagnosefindung und etwaige Therapiemöglichkeiten informieren. Die PRAXISWELT können Sie direkt aus der CGM ASSIST Meldung über den Druckknopf Arztinfo in PRAXISWELT aufrufen. Außerdem ist der

Aufruf unabhängig vom CGM ASSIST Hinweis über das Symbol Möglich. Die Informationen zur Stoffwechselerkrankung finden Sie über die Kachel Healthcare und anschließend unter CTX. In den CGM ASSIST Einstellungen können Sie durch Setzen des Hakens den Hinweis aktivieren und deaktivieren.

| Hinweise   Aufdrucke Systemeinstellungen                      | Die CGM eARECHNUNG ve                     | rhilft Ihnen zu |
|---------------------------------------------------------------|-------------------------------------------|-----------------|
| Kooperation Augen One AVA                                     | mehr Komfort bei der Einre                | ichung von      |
| Rooperation Augen Ops AvA     Patientenbegleitung Phauma Fins | hierbei um ein beschleunig                | tes             |
| Patientenbegleitung Phouma Eins                               | Erstattungsverfahren.                     |                 |
| dagnä: Immunschwächskrankhoit                                 |                                           |                 |
| AXA Kooporation mit dagnä                                     |                                           |                 |
| Statistik Card Trust                                          | ŏ                                         |                 |
| Hereditäres Angioödem Akutthera                               |                                           |                 |
| KKH Einschreibebinweis DMP (Di                                | ot O                                      |                 |
| KKH Einschreibehinweis DMP (KI                                | O Patientenvorteil                        |                 |
| KKH Einschreibehinweis DMP (C                                 | (1) Hinweis mit materie                   | llem Vorteil    |
| KKH Einschreibehinweis DMP (Di                                | et. O Arbeitserleichterung                | 5               |
| KKH Einschreibehinweis DMP (A                                 | nma) 🗿 🛛 🔗 Verordnungsunterst             | ützung          |
| KKH Einschreibehinweis DMP (Br                                | stk 😡 💮 Studie und Wissenso               | chaft           |
| KKH - Diabetesvertrag                                         | C ErfolgreicherArbeits                    | schritt         |
| Arzteinschreibung für KKH Diabet                              | we O Cableshefter Arbeite                 | o o havitt      |
| Stiftung Gesundheit                                           | C Penternanter Arbeits                    | schnu           |
| Update-News und Praxisservices                                | G     Weis der HAVG                       |                 |
| Neue Antworten auf Kollegenfrage                              | SSC Hinweis über d. S3C                   | Schnittstelle   |
| Neue Kollegenfragen                                           |                                           |                 |
| Neue Kollegefragen und Antworter                              |                                           |                 |
| Fremdsprachige Norovirus-Merkbl                               | ter 😡                                     |                 |
| Impfschutz verbessern                                         | 0                                         |                 |
| Modul-Assistent                                               | 00                                        |                 |
| Potenzial-Assistent                                           | ( <b>9</b> ) =                            |                 |
| Projekt-Assistent                                             |                                           |                 |
| Interapie-Assistent                                           | 0                                         |                 |
| Dosierungshinweis Fentanyl-Pflas                              | r O                                       |                 |
| Hinweis zu CIX                                                | 0                                         |                 |
| Fentanyintiaster-Decherche                                    | 0                                         |                 |
|                                                               | Å Å                                       |                 |
| Verschreibungs Assistent                                      | Erweiterte Nachrichten K                  | Configuration   |
| Vertrage Assistent                                            | <ul> <li>Meldungsfilter aktivi</li> </ul> | eren            |
|                                                               | Sound absnielen                           |                 |
| Neue                                                          | nktionen Praxisweite Speicherung          |                 |

Unter dem Reiter Hinweise/Aufdrucke in der Kategorie Therapie-Assistent können Sie die CGM ASSIST Hinweise Hinweis zu CTX deaktivieren, indem Sie das Häkchen einfach herausnehmen. Die Hinweise erscheinen dann nicht mehr.

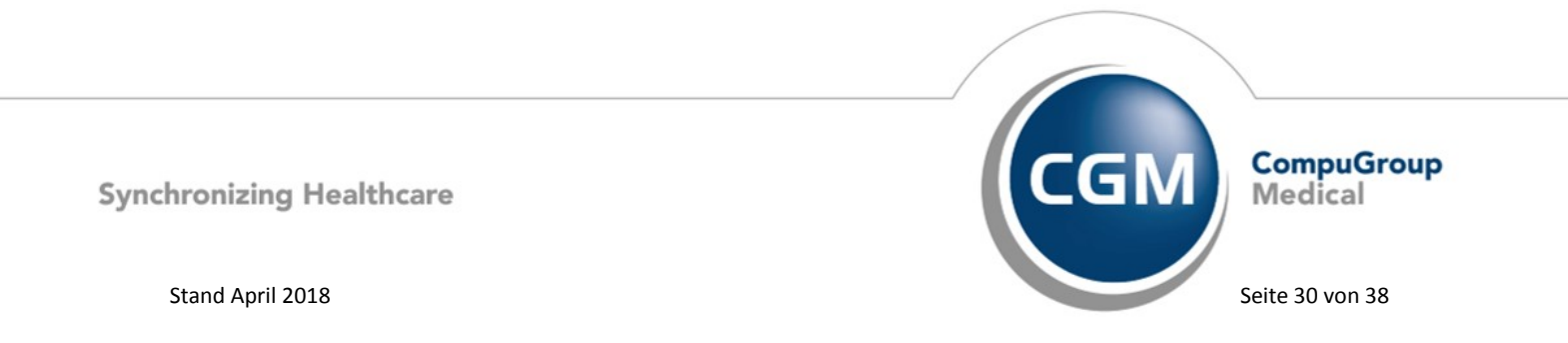

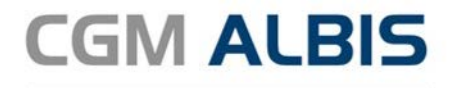

#### 6.13 CGM CONNECT - Neue Version 2.0.25.0

Mit Einspielen der CGM ALBIS Version Q2/2018 (12.90) steht Ihnen automatisch die aktuelle CGM CONNECT Version (2.0.25.0) zur Verfügung.

#### 6.14 Neue CGM LIFE Client Version 4.44.4

Sie erhalten mit diesem Update von CGM ALBIS automatisch die CGM LIFE Client Version 4.44.4. Die Aktualisierung des CGM LIFE Clients wird nach dem Update automatisch beim ersten Start von CGM ALBIS durchgeführt.

## 7 Externe Programme

#### 7.1 ifap praxisCENTER<sup>®</sup>

Detaillierte Angaben zu den Programm-Modifikationen des ifap praxisCENTER<sup>®</sup> entnehmen Sie bitte der jeweiligen Programm-Dokumentation. Diese finden Sie im ifap praxisCENTER<sup>®</sup> über den Menüpunkt Hilfe Handbücher ifap praxisCENTER® 3 F1 Quartalsupdate Q2-2018.

## 7.1.1 Arzneimittelversorgungs-Wirtschaftlichkeitsgesetz - Neuregelungen und Erweiterungen zum 01.April 2018

Zum 1.April 2018 treten einige wichtige Neuregelungen und Erweiterungen des AVWG in Kraft. "Als Grundlage für eine wirtschaftliche Verordnungsweise haben die Kassenärztlichen Vereinigungen und die Kassenärztliche Bundesvereinigung sowie die Krankenkassen und ihre Verbände die Vertragsärzte auch vergleichend über preisgünstige verordnungsfähige Leistungen, einschließlich der jeweiligen Preise und Entgelte, zu informieren sowie nach dem allgemeinen anerkannten Stand der medizinischen Erkenntnisse Hinweise zu Indikation und therapeutischem Nutzen zu geben. Diese Informationen sind dem Arzt gemäß den Regelungen dieses Anforderungskatalogs in der Verordnungssoftware/Arzneimitteldatenbank in aktueller Form und vollständig zur Verfügung zu stellen" (Auszug AVWG 4.0).

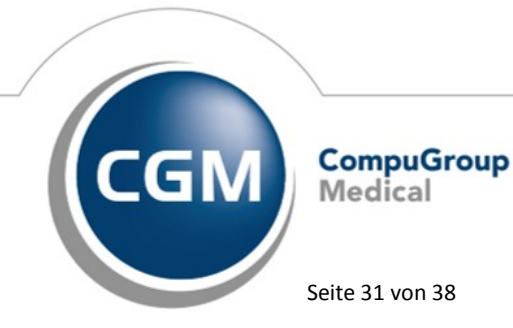

Synchronizing Healthcare

Stand April 2018

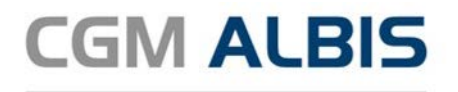

#### Anzeige Nutzenbewertung und Praxisbesonderheiten:

Präparate zu denen ein Beschluss zur Nutzenbewertung nach §35a SGB V (Arzneimittelrichtlinie Anlage XII) vorliegt oder für die eine Praxisbesonderheit nach §130b SGB V vereinbart ist, werden im ifap praxisCENTER (ipC) gekennzeichnet. In der Hinweisspalte wird für die Nutzenbewertung das Kennzeichen "NB" und für die Praxisbesonderheit das Kennzeichen "PB" angezeigt. Bei der Verordnung werden im Hinweisdialog Begründungstexte mit Informationen zur Nutzenbewertung oder Praxisbesonderheit angezeigt. Zusätzlich sind die vom Gemeinsamen Bundesausschuss (G-BA) und GKV-Spitzenverband bereitgestellten offiziellen Dokumente im Lieferumfang des ifap praxisCENTER enthalten und können über einen Link direkt geöffnet werden.

#### Änderungsliste für Hauslistenartikel:

Beim ersten Programmstart nach einem Update des ipC wird für alle Präparate in der Hausliste eine Änderungsliste, im Vergleich zum zuvor installierten Datenstand, erstellt. Die Änderungsliste wird in Form eines HTML automatisch im Standardbrowser des Systems geöffnet und in der Anwendung wird ein Hinweis angezeigt. Die Liste enthält pro PZN die ursprünglichen und neuen Werte der Attribute Handelsname, Preis, Festbetrag, Vertriebsstatus, Darreichungsform, Menge, Mengeneinheit, Normpackungsgröße, Merkmal Apothekenpflicht und Merkmal Verschreibungspflicht. Darüber hinaus werden gelöschte PZN ausgewiesen.

#### Aktualisierung des Datenstandes: 1 x monatlich:

Für die Software sind regelmäßig aktualisierte Arzneimittelstammdaten bereitzustellen. Durch die regelmäßigen Updates wird gewährleistet, dass sämtliche Arzneimittelstammdaten auf dem zum Zeitpunkt des Updates aktuellen Stand der veröffentlichten Angaben der pharmazeutischen Unternehmer nach § 131 Abs. 4 SGB V dargestellt sind. Bitte beachten Sie, dass für ipC bereits seit Längerem die Möglichkeit besteht, 14-tägig Datenaktualisierungen durchzuführen. Diesen Vorgang können Sie manuell im ipC durchführen.

Starten Sie dazu ifap praxisCENTER und gehen Sie folgendermaßen vor:

- Mit Klick auf den Druckknopf Info 🛄 wählen Sie den Menüpunkt Update starten aus.
- Das Programm stellt automatisch die Verbindung zur Website her.
- Hier wird Ihnen die bereits installierte und die aktuell zur Verfügung stehende Version angezeigt.
- Klicken Sie auf den angezeigten Link und führen den Updateprozess durch.
- Das Setup wird automatisch heruntergeladen und im Download-Verzeichnis gespeichert. Führen Sie bitte an dem Speicherort das Setup aus.
- Folgen Sie den Anweisungen am Bildschirm.
- Hinweis: Bitte schließen Sie CGM ALBIS und das ifap praxisCENTER<sup>®</sup> vor der Installation.

Sie können sich den Hinweis auf ein vorliegendes Online-Update auch direkt über das Programm ifap praxisCENTER anzeigen lassen.

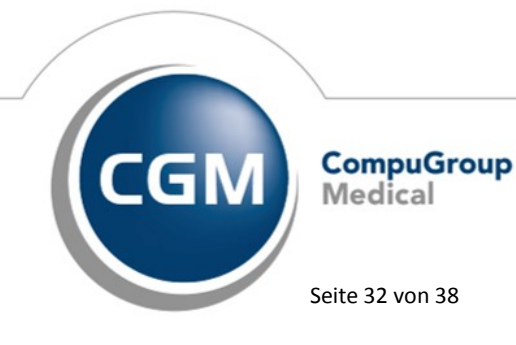

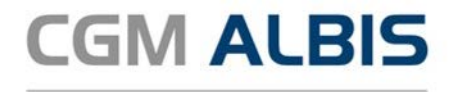

Hierzu wählen Sie bitte den Menüpunkt Extras Optionen aus:

| -     | 11         |                |        | MORTO INCOM |       |
|-------|------------|----------------|--------|-------------|-------|
| Datei | Recherchen | Sortieren nach | Rezept | Extras      | Hilfe |

Klicken Sie nun auf den Reiter Update und setzen Sie einen Haken bei Automatische Updatesuche und bestätigen dies anschließend mit dem Druckknopf Übernehmen und OK.

| Algemein  | Ansichit            | Farben     | Hausiste    | Pravis/Patient | eninformationen | Update | Warnmeldungen | itbonus |
|-----------|---------------------|------------|-------------|----------------|-----------------|--------|---------------|---------|
| Auto      | natische L          | kidatesus  | the Ver     | bindung prüfen |                 |        |               |         |
| Internet- | Proxy<br>yserver fü | r Internet | Zugang ve   | rwenden        | •               |        |               |         |
| Provyse   | eaungen a           | us den In  | ternet-Opti | Port           |                 |        |               |         |

Von nun an erhalten Sie folgende Hinweise direkt in Ihrer Datenbank angezeigt:

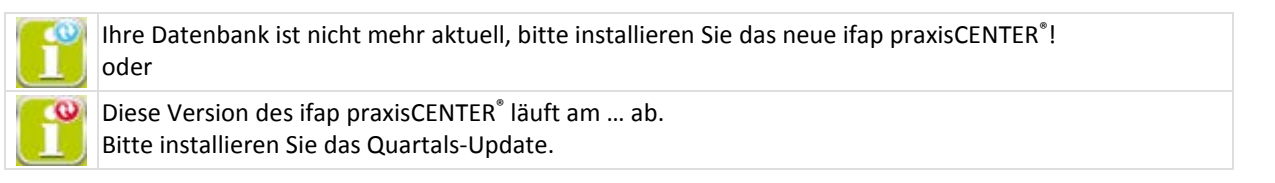

#### ifap praxisCENTER®: Hinweis auf vorrangige Verordnung von äquivalenten OTC-Präparaten:

Gemäß §12 Abs. 11 Arzneimittelrichtlinie kann die Verordnung eines verschreibungspflichtigen Arzneimittels unwirtschaftlich sein, wenn äquivalente, nicht verschreibungspflichtige Arzneimittel zur Behandlung zur Verfügung stehen. Das apothekenpflichtige Arzneimittel ist vorrangig zu verordnen. Im ifap praxisCENTER wird bei der Verordnung von verschreibungspflichtigen Arzneimitteln nun ein entsprechender Hinweis angezeigt, wenn ein, hinsichtlich Wirkstoff, Wirkstärke und Packungsgröße äquivalentes, OTC-Präparat verfügbar ist.

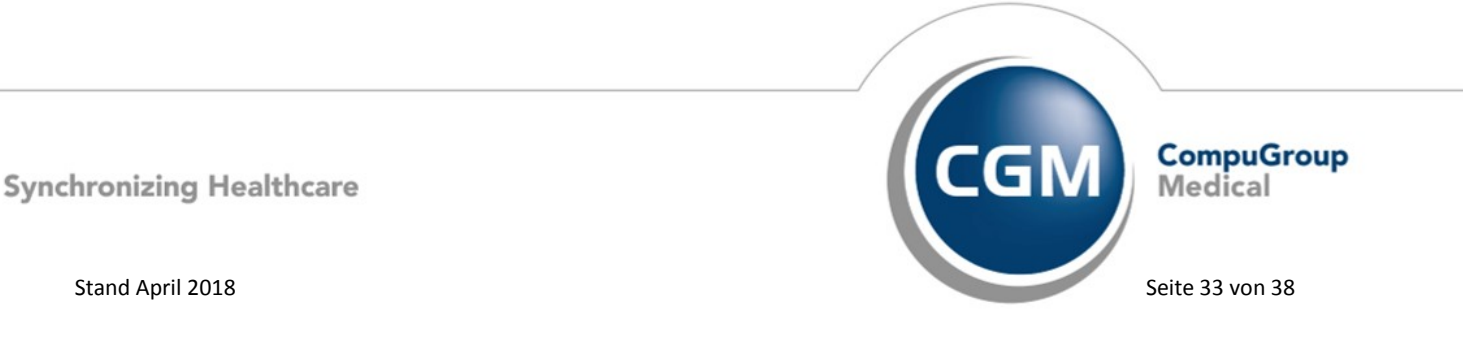

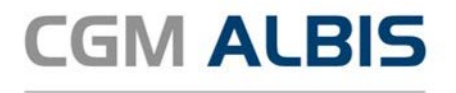

#### 7.1.2 ifap praxisCENTER<sup>®</sup> - ifap praxisCENTER<sup>®</sup> - Neue Version 3.26.0.4606

Mit diesem CGM ALBIS Update steht Ihnen automatisch die ifap praxisCENTER Version 3.26.0.4606 mit dem Datenstand 01.03.2018 zur Verfügung.

#### 7.2 Impfplaner - Anbindung des ImpfDocNE

Um Ihnen die Wahl zu lassen welchen Impfplaner Sie in Ihrer Praxis verwenden wollen, haben wir neben dem WKB Impfmodul nun auch die Anbindung an ImpfDocNE der Gesellschaft zu Förderung der Impfmedizin mbH (GZIM) umgesetzt. Eine Anleitung zur Bedienung des ImpfDocNE finden Sie unter ? Infoseiten Dokumentationen ImpfDocNE Gebrauchsanweisung. Für eine Bestellung des Programms wenden Sie sich bitte an Ihren zuständigen CGM ALBIS Vertriebs- und Servicepartner.

| 1             |          |    |                            |                        |                                        | Ir         | npf   | locN   | E      |                  |                 |               |            |            |   |   |   | ×  |
|---------------|----------|----|----------------------------|------------------------|----------------------------------------|------------|-------|--------|--------|------------------|-----------------|---------------|------------|------------|---|---|---|----|
| the.          | A A      | Ω  | Albinus, San<br>05.04.1979 | ah 🖊<br>(38.)ahre alt) | <ul> <li>Ø 1</li> <li>Ø GKV</li> </ul> | 1          | 2 1   | lans-B | ockier | dtrate           | 5               |               |            |            | ۲ | • |   | 0  |
| - SITZUNG     |          |    | Impfpass-Eintri            | aget vollständig       |                                        |            |       |        |        |                  |                 |               |            |            |   |   | 1 |    |
| i 🖍 impfstgtu | 8        |    | Ganishair                  | let the interfered     |                                        | 1947       |       | Indiki | atione | n                | Planung         |               | Impfar     | amnese     |   |   |   |    |
| > T impipian  |          |    | Terenue                    | Enormix Bala           |                                        | -          | ĸ     | i s    | 1 8    | B P              | ab 21 12 2022   | 23.06.2017    | 23.08.2017 | 21 12 2011 |   |   |   |    |
| Stgunger      | 5        |    | Tehebaste                  | Beautic Bala           |                                        | -          |       |        |        |                  |                 | E 23.06.2017  | 23.05.2017 | 25.12.2017 |   |   |   |    |
| LAGER         |          |    | india.                     | - Recentry Palia       |                                        | ath        |       |        |        |                  | ab 21 06 2019   | 23.06.2017    | 21.12.2017 | et.te.evit |   |   |   |    |
|               | 1        |    | - units                    | - Description Partie   |                                        | -          |       |        |        |                  | 0011302010      | 22 06 3047    | 24.42.2017 |            |   |   |   |    |
| Opersicht     |          |    | Harero                     | = ProOuad              |                                        |            |       |        |        |                  |                 | 23.06.2017    | 21 12 2017 |            |   |   |   |    |
| 🖕 igventur    |          |    | viasier m                  | = nucleus              |                                        |            |       | m      |        |                  |                 | C 22 04 2017  | A1.12-2017 |            |   |   |   | -  |
| Regept sc     | threiben |    | numps                      | ProQued                |                                        |            |       |        |        |                  |                 | 23.06.2017    | 21.12.2017 |            |   |   |   | 20 |
| • 🏚 Eingang e | erlassen |    | losen las                  | Proyund                |                                        |            |       |        |        |                  |                 | 23,00,2017    | £1,12,2V17 |            |   |   | 0 | 8  |
| > Erotokolie  |          |    | anzenen                    | Proyuna                |                                        | -          |       |        |        |                  |                 | 21.12.2017    |            |            |   |   | 0 | 20 |
| SŢATISTIK     |          |    | meumo                      | Pheumovax 23           |                                        | -          |       | - UU   |        |                  | 80 23 00 2023   | 10 23-06-2017 |            |            |   |   |   |    |
| and the       |          |    | nfluenza                   | Afluria                |                                        |            |       | • UI   |        |                  | ab 01.09.2018   | 21.12.2017    |            |            |   |   |   | 20 |
| BECALL        |          |    | Gefährstanzog              | ter Lipeston           | Talko Reia                             | 100        |       | Poste  |        | uen A            | lotzen          |               |            |            |   |   |   |    |
| INFORMATIONS  | SDIENST  | -  | Cutobuch and               |                        |                                        |            |       |        |        |                  | 225-00          |               |            |            |   |   |   |    |
|               |          | 70 | Chronische Kre             | islauderkran_ 🐴        | 0.09.2013                              | bis        |       |        | Folge  | ende In          | spfungen werder | empfohlen:    |            |            |   |   |   |    |
| VERWALTUNG    |          |    |                            |                        |                                        |            |       |        |        | • Infla<br>• Poe | umo.            |               |            |            |   |   |   |    |
| HILFE         |          |    |                            |                        |                                        |            |       |        |        |                  |                 |               |            |            |   |   |   |    |
|               |          |    |                            |                        |                                        |            |       |        |        |                  |                 |               |            |            |   |   |   |    |
|               |          |    |                            | <b>.</b>               | an diree                               |            | ŏsch  |        |        |                  |                 |               |            |            |   |   |   |    |
|               |          |    |                            | T                      | annagen                                | <b>H</b> 1 | uschi |        |        |                  |                 |               |            |            |   |   |   |    |

#### 7.3 WKB Impfmodul -- Neues Update 2018.2

Mit der CGM ALBIS Version Q2/2018 (12.90) steht Ihnen automatisch das Update für die neue WKB Impfmodul Version 2018.2 zur Verfügung.

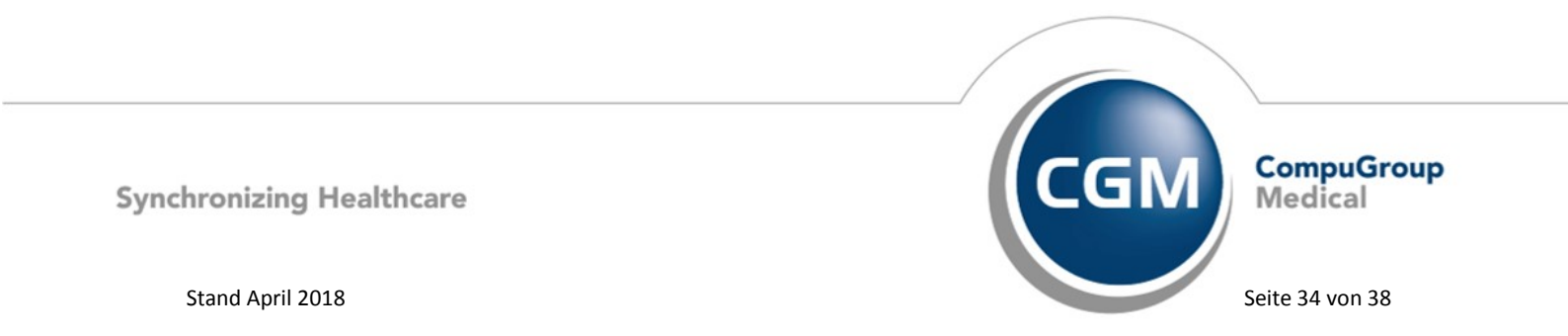

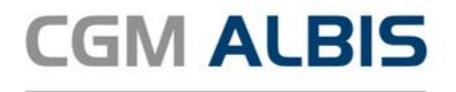

## 8 KBV Änderungen

# 8.1 Änderung der Bedruckungsvorschriften im Personalienfeld (Leerzeichen zw. Statusangaben) zum 01.07.2018

Ab dem 1. Juli 2018 wird die Bedruckung des Statusfeldes im Personalienfeld aller KBV Muster geändert. Um Fehler beim automatischen Einlesen von Formularen vorzubeugen, werden die Leerzeichen zwischen den Statusangaben jeweils durch das Zeichen "0" ersetzt. Ist ein Status nicht vorhanden (beispielsweise: "keine Teilnahme an einem DMP", "ASV Kennzeichen"), wird diese Stelle ebenfalls mit einer "0" belegt. Diese Anpassungen sind ab dem 01.07.2018, nach Einspielen des CGM ALBIS Updates integriert.

Beispiel, siehe Status (Mitglied, Personengruppe SVA, DMP Kennzeichen COPD, ASV-ID) bis 30.06.2018:

| Kartenträgerkennung | Versicherten-Nr. | Statur       |
|---------------------|------------------|--------------|
| 109303301           | 109303301        | 1761         |
| Botriobertätton-Nr. | Arzt-Nr.         | Datum        |
| 181111100           | 776299002        | ☑ 02.03.2018 |

Beispiel, siehe Status (Mitglied, Personengruppe SVA, DMP Kennzeichen COPD, ASV-ID) ab 01.07.2018:

| Kartenträgerkennung | Verricherten-Nr. | Statur       |
|---------------------|------------------|--------------|
| 109303301           | 109303301        | 1070601      |
| Botriobertätton-Nr. | Arxt-Nr.         | Datum        |
| 181111100           | 776299002        | ☑ 01.07.2018 |

#### 8.2 Ausstellungsdatum bei der Scheinanlage Laboruntersuchung erfassen

Beim Anlegen eines Überweisungsschein Laboruntersuchung (Scheinuntergruppe 27) oder Laboruntersuchung LG (Scheinuntergruppe 28) ist die Angabe des Ausstellungsdatums Pflicht, um dieses bei der Abrechnung zu übermitteln. Wurde kein Ausstellungsdatum erfasst, erscheint daher bei der Anlage des Scheins folgende Hinweismeldung:

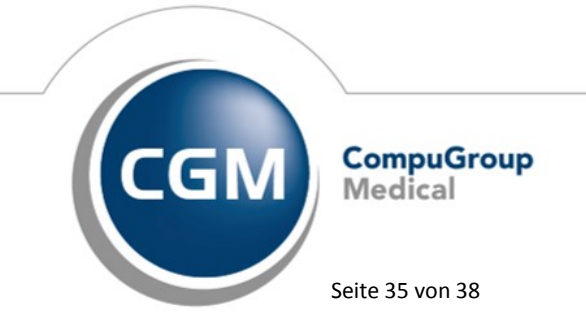

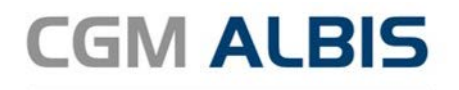

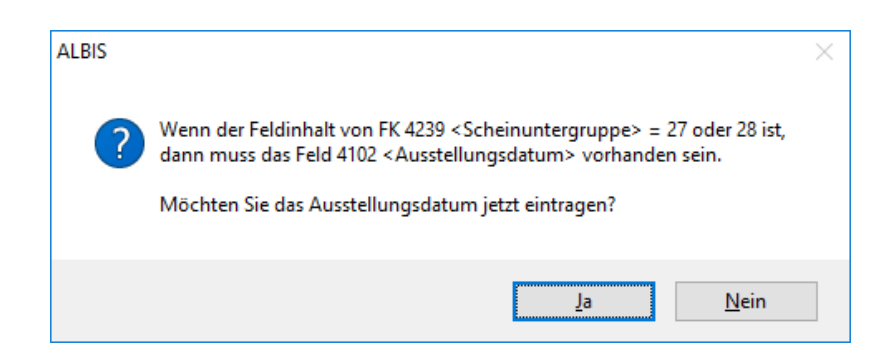

Beim Betätigen des Druckknopfes Ja wird das Feld Ausstellungsdatum selektiert, so dass Sie direkt die Erfassung vornehmen können. Beim Betätigen des Druckknopfes Nein wird der Schein ohne Ausstellungsdatum angelegt und das Feld muss zu einem späteren Zeitpunkt nachgetragen werden. Wurde das Ausstellungsdatum nicht erfasst, erzeugt das KBV Prüfmodul eine Warnung, welche vor der Abrechnung korrigiert werden sollte.

KVDT-R405 (W/73) Hat die Scheinuntergruppe (FK 4239) einen Wert gleich 27 oder 28, dann muss das Feld 4102 vorhanden sein.

#### 8.3 Stammdaten / Softwaremodule der KBV

Folgende aktualisierte Stammdaten sowie Softwaremodule der KBV stehen Ihnen mit dem CGM ALBIS Update zur Verfügung:

- SDAV (Arztstammdatei) für das Quartal 2/2018
- SDKV (KV Spezifika für die GKV-Abrechnung) für das Quartal 2/2018
- SDPLZ (Postleitzahlstammdatei) für das Quartal 2/2018
- SDKT (Kostenträgerstammdatei) für das Quartal 2/2018
- KVDT Prüfmodul für das Quartal 2/2018
- OMIM Stamm für das Quartal 2/2018
- Kryptomodul für das Quartal 2/2018
- Neue Öffentliche Schlüssel 2/2018

#### 8.4 Früherkennungs-Koloskopie - Aktuelle Änderungen der KBV

Mit diesem Update erhalten Sie die aktuellen Änderungen der KBV für die elektronische Abrechnung der Früherkennungs-Koloskopie Dokumentationen für das Quartal 2/2018 sowie ein entsprechendes Prüfmodul.

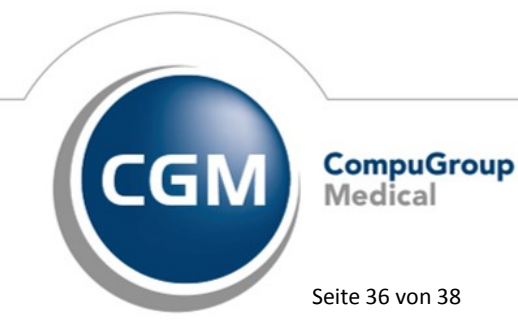

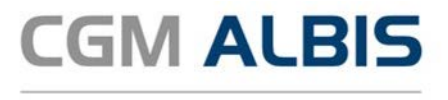

#### 8.5 Hautkrebs-Screening - Aktuelle Änderungen der KBV

Mit diesem Update erhalten Sie die aktuellen Änderungen der KBV für die elektronische Abrechnung der Hautkrebs-Screening Dokumentationen für das Quartal 2/2018 sowie ein entsprechendes Prüfmodul.

#### 8.6 CGM BMP KBV Änderungen

#### 8.6.1 CGM BMP Änderungen am Feld Dosiereinheit

Aufgrund einer Ergänzung der KBV-Spezifikation ist das Feld Dosiereinheit kein Pflichtfeld mehr, selbst wenn Dosierangaben vorhanden sind. Die Validierungsprüfung im CGM BMP wurde entsprechend angepasst und behandelt die Dosiereinheit nun als optionales Feld. Das Speichern bzw. Drucken ist somit auch bei fehlender Dosiereinheit möglich.

#### 8.6.2 CGM BMP - Ergänzung des Dosierschemas

Die KBV-Spezifikation schreibt für den CGM BMP vor, dass leere Felder im strukturierten Dosierschema beim Ausdruck automatisch mit Nullen befüllt werden müssen. Damit die Anzeige im CGM BMP dem Ausdruck entspricht haben wir folgende Regeln implementiert:

- Beim Öffnen oder Einscannen eines Plans werden alle Dosierfelder, die nicht befüllt sind, mit 0 aufgefüllt, so dass die Darstellung in der Software dem ausgedruckten Plan entspricht.
- Beim Hinzufügen von Präparaten in den Plan zum Beispiel nach Recherche im ifap praxisCENTER oder durch Auswahl im Dialog Medikation übernehmen - werden leere Dosierfelder mit 0 befüllt, wenn für das Präparat schon vor der Übernahme mindestens eine Dosierangabe vorhanden ist. Ist beispielsweise mittags = 1 angegeben, werden die Dosierangaben morgens, abends und zur Nacht auf 0 gesetzt.
- Eine automatische Befüllung erfolgt außerdem bei Bearbeitung einer Zeile in der Anwendungsoberfläche. Ist mindestens ein Dosierfeld mit einem Wert größer Null befüllt, werden beim Verlassen bzw. Wechseln der Zeile die restlichen leeren Dosierfelder mit 0 aufgefüllt.

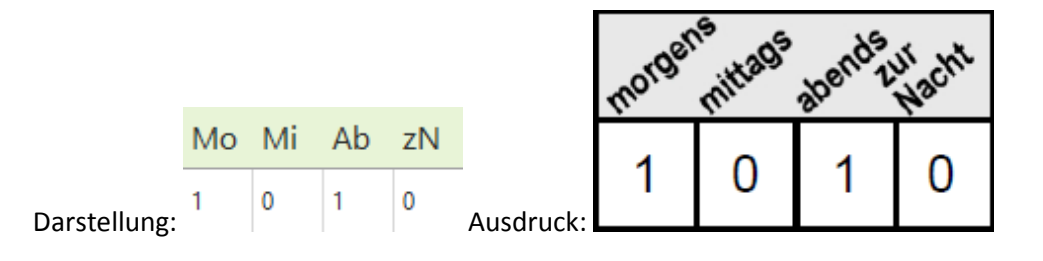

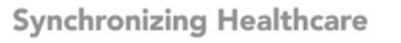

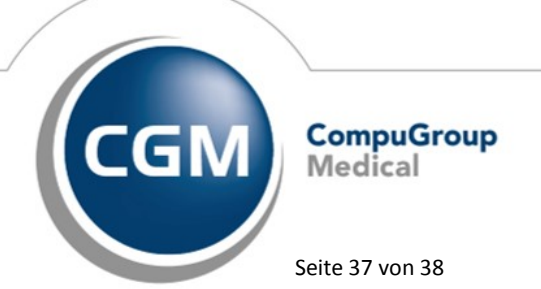

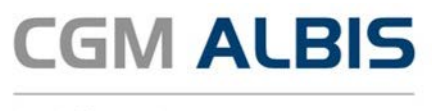

#### 8.7 Krankenkassen mit geänderter Abrechnungs VKNR

Mit dem Einspielen des CGM ALBIS Updates erhalten Sie den gültigen Kostenträgerstamm. Bei einem späteren Einspielen des CGM ALBIS Updates kann es zu Differenzen bei den Kostenträgern kommen, wenn diese z.B. fusioniert sind und eine andere VKNR zur Abrechnung bestimmt wurde. Über Optionen Wartung Korrektur VKNR mit Fusion haben Sie die Möglichkeit, für das aktuelle Quartal einen Korrekturlauf zu starten, welcher die erfassten Kassendaten mit dem aktuellen Kostenträgerstamm abgleicht und ggf. korrigiert.

| ALBIS      | >                                                                             | × |
|------------|-------------------------------------------------------------------------------|---|
| ?          | Möchten Sie den Korrekturlauf der VKNR für Quartal 1/18 jetzt<br>durchführen? |   |
|            | <u>J</u> a <u>N</u> ein                                                       |   |
| Bitte wart | en                                                                            |   |
|            | Korrigiere VKNR in patchip.dbf                                                |   |
|            |                                                                               |   |
|            | 59%                                                                           |   |

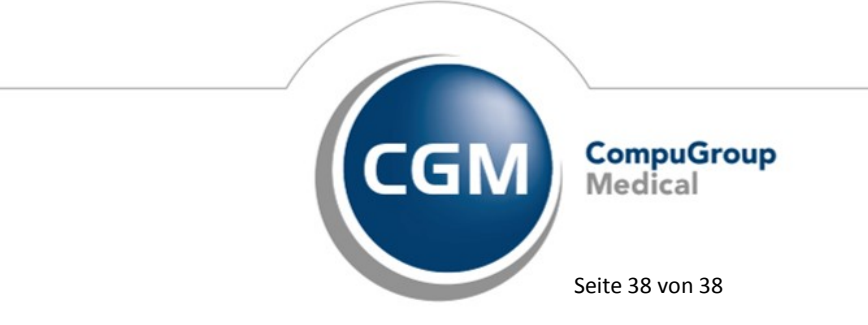